# Nexus 3048 NX-OSソフトウェアのアップグレード

# 内容

概要 前提条件 要件 使用するコンポーネント 背景説明 NX-OSソフトウェアリリースバージョンの分類方法 NX-OSソフトウェアアップグレードの用語 ソースリリース、ターゲットリリース、および中間リリース NX-OSソフトウェアアップグレードの種類 該当ハードウェア NX-OSソフトウェアのアップグレード手順 NX-OS 6.xからNX-OS 6.0(2)U6(2a)以前へのアップグレード ステップ1:シスコソフトウェアダウンロードからターゲットリリースをダウンロードします。 ステップ2:ターゲットリリースをCisco Nexusスイッチにコピーします。 ステップ3:ターゲットリリースのMD5またはSHA512チェックサムを確認します。 ステップ4:Install Allコマンドを使用してNX-OSソフトウェアをアップグレードします。 ステップ5:NX-OSソフトウェアのアップグレードが正常に完了したことを確認します。 ステップ6:Cisco Nexusスイッチからソースリリースバイナリイメージファイルを削除します。 <u>NX-OS 6.xからNX-OS 6.0(2)U6(3a)以降へのアップグレード</u> ステップ1:NX-OS 6.xから6.0(2)U6(2a)以前へのアップグレード ステップ2:シスコソフトウェアダウンロードからターゲットリリースをダウンロードします。 ステップ3:ターゲットリリースをCisco Nexusスイッチにコピーします。 ステップ4:ターゲットリリースのMD5またはSHA512チェックサムを確認します。 ステップ5:Install Allコマンドを使用して、NX-OSソフトウェアをターゲットリリースにアップグ レードします。 ステップ6:ターゲットNX-OSソフトウェアのアップグレードが正常に完了したことを確認しま す。 ステップ7:Cisco Nexusスイッチから中間リリースバイナリイメージファイルを削除する。 NX-OS 6.0(2)U6(2a)以前からNX-OS 7.xへのアップグレード ステップ1:NX-OS 6.xからNX-OS 6.0(2)U6(3a)以降へのアップグレード ステップ2:NX-OS 6.0(2)U6(3a)以降からNX-OS 7.xへのアップグレード NX-OS 6.0(2)U6(3a)以降からNX-OS 7.xへのアップグレード ステップ1:シスコソフトウェアダウンロードからターゲットリリースをダウンロードします。 ステップ2:ターゲットリリースをCisco Nexusスイッチにコピーします。 ステップ3:ターゲットリリースのMD5またはSHA512チェックサムを確認します。 ステップ4:Install Allコマンドを使用して、NX-OSソフトウェアをターゲットリリースにアップグ レードします。 ステップ5:ターゲットNX-OSソフトウェアのアップグレードが正常に完了したことを確認しま す。

ステップ6:Cisco Nexusスイッチから中間リリースバイナリイメージファイルを削除する。 ステップ7:ターゲットリリースでNX-OSのコンパクトイメージ手順を実行します。 NX-OS 6.0(2)U6(2a)以前からNX-OS 9.2(x)へのアップグレード ステップ1:NX-OS 6.xからNX-OS 6.0(2)U6(3a)以降へのアップグレード ステップ2:NX-OS 6.0(2)U6(3a)以降からNX-OS 7.xへのアップグレード ステップ3:NX-OS 7.xからNX-OS 9.2(x)へのアップグレード NX-OS 6.0(2)U6(3a)以降からNX-OS 9.2(x)へのアップグレード ステップ1:NX-OS 6.0(2)U6(3a)以降からNX-OS 7.xへのアップグレード ステップ2:NX-OS 7.xからNX-OS 9.2(x)へのアップグレード。 NX-OS 6.0(2)U6(2a)以前からNX-OS 9.3(x)へのアップグレード ステップ1:NX-OS 6.xからNX-OS 6.0(2)U6(3a)以降へのアップグレード ステップ2:NX-OS 6.0(2)U6(3a)以降からNX-OS 7.xへのアップグレード ステップ3:NX-OS 7.xからNX-OS 9.3(x)へのアップグレード。 NX-OS 6.0(2)U6(3a)以降からNX-OS 9.3(x)へのアップグレード ステップ1:NX-OS 6.0(2)U6(3a)以降からNX-OS 7.xにアップグレードする。 ステップ2:NX-OS 7.xからNX-OS 9.3(x)へのアップグレード。 NX-OS 7.xからNX-OS 7.xへのアップグレード ステップ1:シスコソフトウェアダウンロードからターゲットリリースをダウンロードします。 ステップ2:ターゲットリリースをCisco Nexusスイッチにコピーする ステップ3:ターゲットリリースのMD5またはSHA512チェックサムを確認します。 ステップ4:ターゲットリリースでNX-OSのコンパクトイメージ手順を実行します。 ステップ5:Install Allコマンドを使用して、NX-OSソフトウェアをターゲットリリースにアップグ レードします。 ステップ6:ターゲットNX-OSソフトウェアのアップグレードが正常に完了したことを確認しま す。 ステップ7:Cisco Nexusスイッチからソースリリースバイナリイメージファイルを削除する。 NX-OS 7.xからNX-OS 9.2(x)へのアップグレード ステップ1:NX-OS 7.xからNX-OS 7.xへのアップグレード ステップ2:シスコソフトウェアダウンロードからターゲットリリースをダウンロードします。 ステップ3:SCP経由でNX-OSコンパクトイメージを使用してターゲットリリースをCisco Nexusスイッチにコピーする手順。 ステップ4:Install Allコマンドを使用して、NX-OSソフトウェアをターゲットリリースにアップグ レードします。 ステップ5:ターゲットNX-OSソフトウェアのアップグレードが正常に完了したことを確認しま す。 ステップ 6: Cisco Nexusスイッチから中間リリースバイナリイメージファイルを削除します。 NX-OS 7.xからNX-OS 9.3(x)へのアップグレード ステップ1:NX-OS 7.xからNX-OS 7.xへのアップグレード ステップ2:シスコソフトウェアダウンロードからターゲットリリースをダウンロードします。 <u>ステップ3:SCP経由でNX-OSコンパクトイメージを使用してターゲットリリースをCisco</u> Nexusスイッチにコピーする手順。 ステップ4:Install Allコマンドを使用して、NX-OSソフトウェアをターゲットリリースにアップグ レードします。 ステップ5:ターゲットNX-OSソフトウェアのアップグレードが正常に完了したことを確認しま す。 ステップ6:Cisco Nexusスイッチから中間リリースバイナリイメージファイルを削除します。

<u>NX-OS 9.2(x)からNX-OS 9.2(x)へのアップグレード</u>

<u>ステップ1:シスコソフトウェアダウンロードからターゲットリリースをダウンロードします。</u> <u>ステップ2:SCP経由でNX-OSコンパクトイメージ手順を使用して、ターゲットリリースをCisco</u> Nexusスイッチにコピーします。

<u>ステップ3:Install Allコマンドを使用して、NX-OSソフトウェアをターゲットリリースにアップグ</u> レードします。

<u>ステップ4:ターゲットNX-OSソフトウェアのアップグレードが正常に完了したことを確認しま</u> <u>す。</u>

<u>ステップ5:Cisco Nexusスイッチからソースリリースバイナリイメージファイルを削除します。</u> <u>NX-OS 9.2(x)からNX-OS 9.3(x)へのアップグレード</u>

<u>ステップ1:NX-OS 9.2(x)からNX-OS 9.2(x)へのアップグレード</u>

<u>ステップ2:シスコソフトウェアダウンロードからターゲットリリースをダウンロードします。</u> <u>ステップ3:SCP経由でNX-OSコンパクトイメージを使用してターゲットリリースをCisco</u> Nexusスイッチにコピーする手順。

<u>ステップ4:Install Allコマンドを使用して、NX-OSソフトウェアをターゲットリリースにアップグ</u> レードします。

<u>ステップ5:ターゲットNX-OSソフトウェアのアップグレードが正常に完了したことを確認しま</u> <u>す。</u>

<u>ステップ6:Cisco Nexusスイッチから中間リリースバイナリイメージファイルを削除します。</u> <u>NX-OS 9.3(x)からNX-OS 9.3(x)へのアップグレード</u>

<u>ステップ1:シスコソフトウェアダウンロードからターゲットリリースをダウンロードします。</u> <u>ステップ2:SCP経由でNX-OSコンパクトイメージ手順を使用して、ターゲットリリースをCisco</u> <u>Nexusスイッチにコピーします。</u>

<u>ステップ3:Install Allコマンドを使用して、NX-OSソフトウェアをターゲットリリースにアップグ</u> レードします。

<u>ステップ4:ターゲットNX-OSソフトウェアのアップグレードが正常に完了したことを確認しま</u> <u>す。</u>

<u>ステップ5:Cisco Nexusスイッチからソースリリースバイナリイメージファイルを削除します。</u> 関連情報

# 概要

このドキュメントでは、Cisco Nexus 3048スイッチのNX-OSソフトウェアをさまざまなメジャー ソフトウェアリリースから他のメジャーソフトウェアリリースに中断してアップグレードする方 法について説明します。このドキュメントでは、いくつかのシナリオで従うべき特定のNX-OSソ フトウェアアップグレードパスと、Nexus 3048スイッチでNX-OSソフトウェアをアップグレード するときに発生する可能性のある一般的な問題についても説明します。

# 前提条件

# 要件

Cisco NX-OSでのファイルのコピーの基本を理解しておくことをお勧めします。この機能の詳細 については、次の該当ドキュメントのいずれかを参照してください。

- <u>Cisco Nexus 3000 Series NX-OS Fundamentals Configuration Guide, Release 9.3(x)</u>
- <u>Cisco Nexus 3000 Series NX-OS Fundamentals Configuration Guide, Release 9.2(x)</u>

• Cisco Nexus 3000 Series NX-OS Fundamentals Configuration Guide, Release 7.x.

Cisco Nexus 3000スイッチのNX-OSソフトウェアのアップグレードの基本を理解しておくことを お勧めします。この手順の詳細については、次の該当ドキュメントのいずれかを参照してくださ い。

- <u>Cisco Nexus 3000 Series NX-OS Software Upgrade and Downgrade Guide, Release 9.3(x)</u>
- <u>Cisco Nexus 3000 Series NX-OS Software Upgrade and Downgrade Guide, Release 9.2(x)</u>
- Cisco Nexus 3000 Series NX-OS Software Upgrade and Downgrade Guide, Release 7.x.
- Cisco Nexus 3000 Series NX-OS Software Upgrade and Downgrade Guide, Release 6.x.

# 使用するコンポーネント

このドキュメントの情報は、このドキュメントの「該当するハードウェア」セクションに記載さ れているCisco Nexus 3048シリーズスイッチに基づいています。このドキュメントのデバイス出 力は、さまざまなNX-OSソフトウェアリリースを実行しているNexus 3048TP-1GE(モデル番号 N3K-C3048TP-1GE)から取得したものです。

このドキュメントの情報は、特定のラボ環境にあるデバイスに基づいて作成されたものです。このドキュメントで使用するすべてのデバイスは、初期(デフォルト)設定の状態から起動しています。対象のネットワークが実稼働中である場合には、どのようなコマンドについても、その潜在的な影響について確実に理解しておく必要があります。

# 背景説明

このドキュメントでは、Cisco Nexus 3048シリーズスイッチのCisco NX-OSソフトウェアを、サ ポートされている中断アップグレードパスを使用して、さまざまなNX-OSソフトウェアリリース にアップグレードする手順について説明します。このドキュメントの目的は、一般的なメジャー およびマイナーNX-OSソフトウェアリリース間でサポートされるNX-OSソフトウェアのアップグ レードを実行するための手順を説明することです。

このドキュメントでは、Cisco Nexus 3048シリーズスイッチでCisco NX-OSソフトウェアの無停 止アップグレードを実行するための手順については説明しません。ISSUソフトウェアのアップグ レードは、このドキュメントの範囲外です。

# NX-OSソフトウェアリリースバージョンの分類方法

Cisco NX-OSソフトウェアリリース名には、このドキュメントで定期的に参照される可能性のあ る多数のコンポーネントが含まれています。これらのコンポーネントの名前は、『<u>Cisco IOSおよ</u> <u>びCisco NX-OSソフトウェアリリースリファレンスガイド』の「Cisco NX-OSソフトウェアリリ</u> <u>ースの命名」セクションで明確に定義されています</u>。具体的には、次の用語に注意してください

- 0
- •メジャーリリース番号
- •マイナーリリース番号
- メンテナンスリリース番号
- プラットフォーム識別子
- プラットフォームのマイナーリリース番号
- プラットフォームメンテナンスリリース番号
- プラットフォーム再構成識別子

たとえば、NX-OSソフトウェアリリース7.0(3)I7(5a)には次のコンポーネントがあります。

コンポーネント名コンポーネント値メジャーリリース番号7マイナーリリース番号0メンテナンスリリース番号3プラットフォーム識別子1プラットフォームのマイナーリリース番号7プラットフォームメンテナンスリリース番号5プラットフォーム再構成識別子a

別の例として、NX-OSソフトウェアリリース9.3(5)には次のコンポーネントがあります。

コンポーネント名コンポーネント値メジャーリリース番号9 ミリ秒マイナーリリース番号3メンテナンスリリース番号 5

**注**:NX-OS 9メジャーリリース(ドキュメントでは9.xと呼ばれます)では、プラットフォーム 識別子、プラットフォームマイナーリリース番号、プラットフォーム保守リリース番号、ま たはプラットフォーム再構築識別子コンポーネントを含まない新しい統一バージョン番号付 け規則が採用されています。

Cisco Nexusコンフィギュレーションガイドは通常、NX-OSのメジャーリリース番号でグループ 化されています。これらの構成ガイドのタイトル内に、NX-OSのメジャーリリース番号が通常は 表示され、メジャーリリース番号にはマイナーリリースを示す変数**xが付加されま**す(6.x、7.xなど )。たとえば、『<u>Cisco Nexus 9000 Series NX-OS Fundamentals Configuration Guide, Release</u> <u>7.x</u>』は、すべてのNX-OS 7メジャーリリースに適用できます(特定の注意事項、制限、および設 定例は、特定のマイナーリリース番号またはメンテナンスリリース番号に固有です)。

このルールの例外は、NX-OS 9メジャーリリースです。NX-OS 9メジャーリリースの場合、Cisco NexusコンフィギュレーションガイドはNX-OSのメジャーリリース番号とマイナーリリース番号 でグループ化され、メンテナンスリリース(9.2(x)や9.3(x))を示す変数xが付加されます。

このドキュメントでは、Cisco Nexusコンフィギュレーションガイド(6.x、7.x、9.2(x)、9.3(x)など)のタイトルで使用されるフォーマットを使用して、2つのNX-OSソフトウェアリリース間の標準的な中断NX-OSソフトウェアアップグレードを説明します。

# NX-OSソフトウェアアップグレードの用語

#### ソースリリース、ターゲットリリース、および中間リリース

NX-OSソフトウェアのアップグレードは、通常、ソースリリース(アップグレード元のNX-OSソ フトウェアのリリース)とターゲットリリース(アップグレード先のNX-OSソフトウェアのリリ ース)の2つのリリース間で実行されます。 たとえば、Nexus 3048TP-1GEデバイスをNX-OSソ フトウェアリリース7.0(3)I7(8)からNX-OSソフトウェアリリース9.3(5)にアップグレードする場合 、7.0(3)I7(8)がソースリリースで、9.3(5)が対象リリースです。

特定のソースリリースから特定のターゲットリリースにアップグレードするには、アップグレードパスで1つ以上の中間リリースへのアップグレードが必要な場合**があります**。たとえば、NX-OSソフトウェアリリース7.0(3)I7(5a)からNX-OSソフトウェアリリース9.3(5)にNexus 3048TP-1GEデバイスをアップグレードする場合、アップグレードを成功させるには、7.0(3)I7(8)または

9.2(4)に00)に

NX-OSソフトウェアアップグレードの種類

NX-OSソフトウェアのアップグレードは、次の2つのカテゴリに分類できます。

- ・中断アップグレード:ソースリリースとターゲットリリースの間の中断アップグレード。ア ップグレードプロセスの最後にNexusスイッチがリロードされます。リロードにより、 Nexusスイッチのデータプレーン、コントロールプレーン、および管理プレーンが短時間で オフラインになります。
- In-Service Software Upgrade(ISSU): ソースリリースと、Nexusスイッチのデータプレーンが オンラインのままになり、Non-Stop Forwarding(NSF)の結果としてトラフィックを転送する ターゲットリリースとの間の中断のないアップグレード。

中断のないISSU NX-OSソフトウェアのアップグレード手順は、このドキュメントの範囲外です 。このドキュメントでは、標準的な中断NX-OSソフトウェアのアップグレードについてのみ説明 します。

# 該当ハードウェア

このドキュメントで説明する手順は、次のハードウェアにのみ適用されます。

• N3K-C3048TP-1GE

# NX-OSソフトウェアのアップグレード手順

このセクションでは、さまざまなソースリリースから各種ターゲットリリースへの標準的な中断 NX-OSソフトウェアのアップグレードを実行する手順について説明します。

# NX-OS 6.xからNX-OS 6.0(2)U6(2a)以前へのアップグレード

このセクションでは、NX-OS 6.xメジャーリリースのソースリリースから、ソースリリースとタ ーゲットリリースの両方がNX-OS 6.0(2)U6(2a)以前のターゲットリリースへの標準的な中断NX-OSソフトウェアアップグレードを実行する方法について説明します。

Cisco Nexus N3K-C3048TP-1GEスイッチで、6.0(2)U5(1)から6.0(2)U6(1a)への標準的な中断NX-OSソフトウェアアップグレードの例を次に示します。

ステップ1:シスコソフトウェアダウンロードからターゲットリリースをダウンロードします。

NX-OS 6.xソフトウェアには、合計2つのNX-OSバイナリイメージファイルが必要です。システム ・イメージとキックスタート・イメージ。これらのイメージは、シスコのソフトウェアダウンロ ードWebサイトか<u>ら、ご使用のローカルコンピュー</u>タにダウンロードする必要があります。シス コのソフトウェアダウンロードWebサイトからソフトウェアをダウンロ<u>ードするために必要な具</u> 体的な手順は、このドキュメントの範囲外です。

ステップ2:ターゲットリリースをCisco Nexusスイッチにコピーします。

NX-OS 6.xキックスタートイメージファイルとシステムバイナリイメージファイルを、任意のフ ァイル転送プロトコルを使用して中断アップグレードするNexus 3048TP-1GEスイッチにコピー します。この例は、NX-OS 6.0(2)U6(1a)ソフトウェアリリースのキックスタートイメージファイ ルとシステムバイナリイメージファイルを、管理VRF経由で到達可能なFTPサー**パ192.0.2.100か らFTP**(File Transfer Protocol)経由)でコピーするする。

N3K-C3048TP-1GE# dir | include bin 37734400 Aug 19 15:39:08 2020 n3000-uk9-kickstart.6.0.2.U5.1.bin Aug 19 15:40:20 2020 n3000-uk9.6.0.2.U5.1.bin 189984434 N3K-C3048TP-1GE# copy ftp://username@192.0.2.100/n3000-uk9-kickstart.6.0.2.U6.1a.bin bootflash: vrf management Password: Copy complete, now saving to disk (please wait)... N3K-C3048TP-1GE# copy ftp://username@192.0.2.100/n3000-uk9.6.0.2.U6.1a.bin bootflash: vrf management Password: Copy complete, now saving to disk (please wait)... N3K-C3048TP-1GE# dir | include bin 37734400 Aug 19 15:39:08 2020 n3000-uk9-kickstart.6.0.2.U5.1.bin 37844992 Aug 18 23:08:20 2020 n3000-uk9-kickstart.6.0.2.U6.1a.bin 189984434 Aug 19 15:40:20 2020 n3000-uk9.6.0.2.U5.1.bin 193468402 Aug 18 23:09:33 2020 n3000-uk9.6.0.2.U6.1a.bin

#### ステップ3:ターゲットリリースのMD5またはSHA512チェックサムを確認します。

NX-OS 6.xキックスタートイメージファイルとシステムバイナリイメージファイルをNexus 3048TP-1GEスイッチにコピーした後、ファイル転送プロトコルを使用して中断してアップグレ ードし、バイナリイメージファイルが転送中に破損していないことを確認します<u>シスコのソフト</u> ウェアダウンロードWebサイト。

シスコのソフトウェアダウンロードWebサイトを通じてNX-OSバイナリイメージファイルの MD5チェックサムとSHA512チェックサムを識別するために、Webサイトのイメージにカーソル を合わせま<u>す</u>。この例を次に示します。 Downloads Home / Switches / Data Center Switches / Nexus 3000 Series Switches / Nexus 3048 Switch / NX-OS System Software- 7.0(3)I7(8)

|           | Details             |                                                | $\times$ |       |                                   |                     |           |  |
|-----------|---------------------|------------------------------------------------|----------|-------|-----------------------------------|---------------------|-----------|--|
| ୍  Search | Description :       | Cisco Nexus 9000/3000 Standalone Switch        |          | ſ     |                                   |                     |           |  |
|           | Release :           | 7.0(3)17(8)                                    |          |       |                                   |                     |           |  |
| Expand A  | Release Date :      | 04-Mar-2020                                    |          |       | Related Lin                       | iks and Docur       | nentation |  |
|           | FileName :          | nxos.7.0.3.17.8.bin                            |          |       | Release Notes for 7.0(3)17(8) N9K |                     |           |  |
| Suggeste  | Min Memory :        | DRAM 0 Flash 0                                 |          |       | Release Notes                     | for 7.0(3)17(8) N3K |           |  |
|           | Size :              | 937.16 MB ( 982681088 bytes)                   |          |       |                                   |                     |           |  |
| 7.0(3)    | MD5 Checksum :      | 4568b131a87aa8be71f6ec190e30d597 📋             |          |       |                                   |                     |           |  |
| Latest Do | SHA512 Checksum     | n:77c6f20116f51e09035078d57209de21 📋           |          |       |                                   |                     |           |  |
| Latest Re | Release Notes for 7 | .0(3)I7(8) N3K Release Notes for 7.0(3)I7(8) N | 9К       |       | Release Date                      | Size                |           |  |
| 7.0(3)    |                     |                                                |          | witch | 04-Mar-2020                       | 937.16 MB           | + 🗸 🖿     |  |
| 9.3(5)    |                     | nxos.7.0.3.17.8.bin                            |          |       |                                   |                     |           |  |

この例では、show file bootflash:{filename} md5sumコマンドを使用して、NX-OS 6.0(2)U6(1a)ソ フトウェアリリースのキックスタートイメージファイルとシステムバイナリイメージファイルの MD5チェックサムを確認する方法を示します。NX-OS 6.0(2)U6(1a)キックスタートバイナリイメ ージファイルに必要なMD5チェックサムは72af9c1090b8f5940fe2d15a6e5bbcaで、NX-OS 6に必 要なMD 5チェックサムはです.0(2)U6(1a)システムバイナリイメージファイルは 678a2dd054f98ac1b01c280c08255b2dです。

N3K-C3048TP-1GE# show file bootflash:n3000-uk9-kickstart.6.0.2.U6.1a.bin md5sum 72af9c1090b8f5940fe2d15a6e5bbbca N3K-C3048TP-1GE# show file bootflash:n3000-uk9.6.0.2.U6.1a.bin md5sum 678a2dd054f98ac1b01c280c08255b2d

ステップ4:Install Allコマンドを使用してNX-OSソフトウェアをアップグレードします。

install allコマンドを使用して、標準的な中断NX-OSソフトウェアのアップグレードを開始します 。このコマンドを実行するには、kickstartとsystemの両方のパラメータを、NX-OSキックスター トの絶対ファイルパスと、ターゲットリリースに対応するシステムバイナリイメージファイルと ともに渡す必要があります。

次の例には、**kickstartパラメータがNX-OSキックスタートバイナリイメージファイルの絶対ファ** イルパス(bootflash:n3000-kickstart-uk9.6.0.2.U6.1a.bin)を指し、systemパラメータがNX-OSシス テムイメージファイルののの絶対絶対ファイルパスをを指指しますbootflash:n3000uk9.6.0.2.U6.1a.bin)。

N3K-C3048TP-1GE# install all kickstart bootflash:n3000-uk9-kickstart.6.0.2.U6.1a.bin system bootflash:n3000-uk9.6.0.2.U6.1a.bin Installer is forced disruptive

Compatibility check is done: Module bootable Impact Install-type Reason 1 yes disruptive reset Forced by the user

| Images | will be upgraded | according to following ta | ble:               |              |
|--------|------------------|---------------------------|--------------------|--------------|
| Module | Image            | e Running-Version         | New-Version        | Upg-Required |
|        |                  |                           |                    |              |
| 1      | system           | n 6.0(2)U5(1)             | 6.0(2)U6(1a)       | yes          |
| 1      | kickstar         | 6.0(2)U5(1)               | 6.0(2)U6(1a)       | yes          |
| 1      | bios             | v4.5.0(11/09/2017)        | v1.2.0(08/25/2011) | no           |

Switch will be reloaded for disruptive upgrade. Do you want to continue with the installation (y/n)? [n] **y** Time Stamp: Tue Aug 18 23:20:16 2020

Install is in progress, please wait.

Finishing the upgrade, switch will reboot in 10 seconds.

#### ステップ5:NX-OSソフトウェアのアップグレードが正常に完了したことを確認します。

Nexus 3048TP-1GEスイッチがリロードされた後、show moduleコマンドを使用して、アップグ レードが正常に行われたことを確認します。このコマンドの出力には、目的のターゲットリリー スが表示されます。この例は、スイッチがNX-OSソフトウェアリリース6.0(2)U6(1a)に正常にア

#### ップグレードされた場合を示しています。

N3K-C3048TP-1GE# show module <snip> Mod Ports Module-Type Model Status \_\_\_\_ \_\_\_\_ N3K-C3048TP-1GE-SUP active \* 52 48x1GE + 4x10G Supervisor 1 Mod Sw Hw World-Wide-Name(s) (WWN) \_\_\_\_\_ \_ \_ \_ ----- -----6.0(2)U6(1a) 1.6 1

#### ステップ6:Cisco Nexusスイッチからソースリリースバイナリイメージファイルを削除します。

NX-OSソフトウェアのソースリリースからターゲットリリースへのアップグレードが成功したこ とを確認したら、デバイスのブートフラッシュからソースリリースのキックスタートイメージフ ァイルとシステムバイナリイメージファイルを削除して、スイッチのブートフラッシュの空き領 域を確保します。これは、delete bootflash:{filename}コマンドで実行できます。この例を次に示 します。NX-OS 6.0(2)U5(1)キックスタートイメージファイルとシステムバイナリイメージファイ ルがスイッチのブートフラッシュから削除されます。

 N3K-C3048TP-1GE#
 dir
 include bin

 37734400
 Aug 19
 15:39:08
 2020
 n3000-uk9-kickstart.6.0.2.U5.1.bin

 37844992
 Aug 18
 23:08:20
 2020
 n3000-uk9-kickstart.6.0.2.U6.1a.bin

 189984434
 Aug 19
 15:40:20
 2020
 n3000-uk9.6.0.2.U5.1.bin

 193468402
 Aug 18
 23:09:33
 2020
 n3000-uk9.6.0.2.U6.1a.bin

 N3K-C3048TP-1GE#
 delete
 bootflash:n3000-uk9.6.0.2.U5.1.bin

 N3K-C3048TP-1GE#
 delete
 bootflash:n3000-uk9.6.0.2.U5.1.bin

 N3K-C3048TP-1GE#
 delete
 bootflash:n3000-uk9.6.0.2.U5.1.bin

 N3K-C3048TP-1GE#
 delete
 bootflash:n3000-uk9.6.0.2.U5.1.bin

 N3K-C3048TP-1GE#
 delete
 bootflash:n3000-uk9.6.0.2.U5.1.bin

 N3K-C3048TP-1GE#
 delete
 bin

 37844992
 Aug 18
 23:08:20
 2020
 n3000-uk9-kickstart.6.0.2.U6.1a.bin

 193468402
 Aug 18
 23:09:33
 2020
 n3000-uk9.6.0.2.U6.1a.bin

## NX-OS 6.xからNX-OS 6.0(2)U6(3a)以降へのアップグレード

このセクションでは、NX-OS 6.xメジャーリリースのソースリリースから、ターゲットリリース 6.0(2)U6(3a)以降のNX-OS 6.xメジャーリリースへの標準の中断NX-OSソフトウェアのアップグ レードを実行する手順について説明します。

注: 6.0(2)U6(2a)以前のソースリリースから6.0(2)U6(3a)以降のターゲットリリースにNX-OSソフトウェアをアップグレードするには、6.0(2)U6(2a)へのアップグレードが必要です 。

Cisco Nexus N3K-C3048TP-1GEスイッチで、6.0(2)U6(1a)から6.0(2)U6(10)への標準の中断NX-OSソフトウェアのアップグレード例を実施します。このアップグレードは必須です(2a)

| N3K-<br><sni< th=""><th colspan="8">N3K-C3048TP-1GE# <b>show module</b><br/><snip></snip></th></sni<> | N3K-C3048TP-1GE# <b>show module</b><br><snip></snip> |                     |                  |                     |          |  |  |  |
|----------------------------------------------------------------------------------------------------|------------------------------------------------------|---------------------|------------------|---------------------|----------|--|--|--|
| Mod                                                                                                   | Ports                                                | Module-Type         |                  | Model               | Status   |  |  |  |
| 1                                                                                                    | 52                                                   | 48x1GE + 4x10G Supe | rvisor           | N3K-C3048TP-1GE-SUP | active * |  |  |  |
| Mod                                                                                                   | Sw                                                   | Hw                  | World-Wide-Name( | s) (WWN)            |          |  |  |  |

1 6.0(2)U6(1a) 1.6 --

#### ステップ1:NX-OS 6.xから6.0(2)U6(2a)以前へのアップグレード

このドキュメントの「<u>NX-OS 6.xから6.0(2)U6(2a)以前へのアップグレード」セクションに従</u>い、 ソースリリースからNX-OSソフトウェアリリース6.0(2)U6(2a)への一連の標準的な中断NX-OSソ フトウェアのアップグレードをを実行します。 これは、6.0(2)U6(3a)以降のターゲットリリース へのアップグレードが成功するために必要です。

ステップ2:シスコソフトウェアダウンロードからターゲットリリースをダウンロードします。

NX-OS 6.xソフトウェアには、合計2つのNX-OSバイナリイメージファイルが必要です。システム ・イメージとキックスタート・イメージ。これらのイメージは、シスコのソフトウェアダウンロ ー<u>ドWebサイトからローカルコンピュータ</u>にダウンロードする必要があります。シスコのソフト ウェアダウンロードWebサイトからソフトウェアをダウンロ<u>ードするために必要な具体的な手順</u> は、このドキュメントの範囲外です。

#### ステップ3:ターゲットリリースをCisco Nexusスイッチにコピーします。

対象リリースのNX-OS 6.xキックスタートイメージファイルおよびシステムバイナリイメージフ ァイルを、任意のファイル転送プロトコルを使用して中断を伴ってアップグレードするNexus 3048TP-1GEスイッチにコピーします。この例は、管理VRFを介して到達可能なFTPサーバ 192.0.2.100からFile Transfer Protocol(FTP)を介してNX-OS 6.0(2)U6(10)ソフトウェアリリースの キックスタートイメージファイルおよびをコピーする方法を示します。

N3K-C3048TP-1GE# dir | include bin 37853184 Aug 19 00:28:34 2020 n3000-uk9-kickstart.6.0.2.U6.2a.bin 206765681 Aug 19 00:29:55 2020 n3000-uk9.6.0.2.U6.2a.bin N3K-C3048TP-1GE# copy ftp://username@192.0.2.100/n3000-uk9-kickstart.6.0.2.U6.10.bin bootflash: vrf management Password: Copy complete, now saving to disk (please wait)... N3K-C3048TP-1GE# copy ftp://username@192.0.2.100/n3000-uk9.6.0.2.U6.10.bin bootflash: vrf management Password: Copy complete, now saving to disk (please wait)... N3K-C3048TP-1GE# dir | include bin 37881856 Aug 19 15:48:58 2020 n3000-uk9-kickstart.6.0.2.U6.10.bin 37853184 Aug 19 00:28:34 2020 n3000-uk9-kickstart.6.0.2.U6.2a.bin 206130057 Aug 19 15:50:07 2020 n3000-uk9.6.0.2.U6.10.bin 206765681 Aug 19 00:29:55 2020 n3000-uk9.6.0.2.U6.2a.bin

#### ステップ4:ターゲットリリースのMD5またはSHA512チェックサムを確認します。

NX-OS 6.xキックスタートイメージファイルとシステムバイナリイメージファイルをNexus 3048TP-1GEスイッチにコピーした後、任意のファイル転送プロトコルを使用してアップグレー ドし、MD5またはSHA512チェックサムが一致することを確認しますsoftware Download Webサ イト。

NX-OSバイナリイメージファイルのMD5チェックサムとSHA512チェックサムは、Webサイト上 のイメージにカーソルを合わせて、シスコのソフトウェアダウンロードWebサイトから識別でき

# <u>ま</u>す。この例を次に示します。

# Software Download

Downloads Home / Switches / Data Center Switches / Nexus 3000 Series Switches / Nexus 3048 Switch / NX-OS System Software- 7.0(3)I7(8)

|           | Details             |                                                | $\times$ |       |               |                     |           |
|-----------|---------------------|------------------------------------------------|----------|-------|---------------|---------------------|-----------|
| Q Search  | Description :       | Cisco Nexus 9000/3000 Standalone Switch        |          | ſ     |               |                     |           |
|           | Release :           | 7.0(3)17(8)                                    |          |       |               |                     |           |
| Expand A  | Release Date :      | 04-Mar-2020                                    |          |       | Related Lir   | iks and Docu        | mentation |
|           | FileName :          | nxos.7.0.3.17.8.bin                            |          |       | Release Notes | for 7.0(3)17(8) N9K | •         |
| Suggeste  | Min Memory :        | DRAM 0 Flash 0                                 |          |       | Release Notes | TOF 7.0(3)17(8) N3K | •         |
|           | Size :              | 937.16 MB ( 982681088 bytes)                   |          |       |               |                     |           |
| 7.0(3)    | MD5 Checksum :      | 4568b131a87aa8be71f6ec190e30d597 📋             |          |       |               |                     |           |
| Latest Do | SHA512 Checksun     | n:77c6f20116f51e09035078d57209de21 🖺           |          |       |               |                     |           |
| Latest Re | Release Notes for 7 | .0(3)I7(8) N3K Release Notes for 7.0(3)I7(8) N | 9K       |       | Release Date  | Size                |           |
| 7.0(3)    |                     |                                                |          | witch | 04-Mar-2020   | 937.16 MB           | + 🗸 🖿     |
| 9.3(5)    |                     | nxos.7.0.3.17.8.bin                            |          |       |               |                     |           |

この例では、show file bootflash:{filename} md5sumコマンドを使用して、NX-OS 6.0(2)U6(10)ソ フトウェアリリースのキックスタートイメージファイルとシステムバイナリイメージファイルの MD5チェックサムを確認する方法を示します。NX-OS 6.0(2)U6(10)キックスタートバイナリイメ ージファイルに必要なMD5チェックサムはf07cbe12d2e489ce02b9577b5975335ですNX-OS 6.0(2)U6(10)システムバイナリイメージファイルの5チェックサムは 98b1ba8106afbc85b83c0f985a66cd30です。

N3K-C3048TP-1GE# show file bootflash:n3000-uk9-kickstart.6.0.2.U6.10.bin md5sum f07cbe12d2e489ce02b9577b59753335 N3K-C3048TP-1GE# show file bootflash:n3000-uk9.6.0.2.U6.10.bin md5sum 98b1ba8106afbc85b83c0f985a66cd30

ステップ5:Install Allコマンドを使用して、NX-OSソフトウェアをターゲットリリースにアップグ レードします。

install allコマンドを使用して、標準的な中断NX-OSソフトウェアのアップグレードを開始します 。このコマンドを実行するには、kickstartとsystemの両方のパラメータを、NX-OSキックスター トの絶対ファイルパスと、ターゲットリリースに対応するシステムバイナリイメージファイルと ともに渡す必要があります。

次の例には、kickstartパラメータがNX-OSキックスタートバイナリイメージファイルの絶対ファ イルパス(bootflash:n3000-kickstart-uk9.6.0.2.U6.10.bin)を指し、systemパラメータがNX-OSシス テムイメージののの絶対バイナリファイルを指指します(bootflash:n3000-uk9.6.0.2.U6.10.bin)。

N3K-C3048TP-1GE# install all kickstart bootflash:n3000-uk9-kickstart.6.0.2.U6.10.bin system bootflash:n3000-uk9.6.0.2.U6.10.bin Installer is forced disruptive

Verifying image bootflash:/n3000-uk9.6.0.2.U6.10.bin for boot variable "system". Verifying image type. Extracting "system" version from image bootflash:/n3000-uk9.6.0.2.U6.10.bin. Extracting "kickstart" version from image bootflash:/n3000-uk9-kickstart.6.0.2.U6.10.bin. Extracting "bios" version from image bootflash:/n3000-uk9.6.0.2.U6.10.bin. Collecting "running" plugin(s) information. Collecting plugin(s) information from "new" image. Performing runtime checks. Performing module support checks. Notifying services about system upgrade. Compatibility check is done: Module bootable Impact Install-type Reason -----\_\_\_\_\_ \_\_\_\_\_ \_\_\_\_ yes disruptive 1 reset Forced by the user Images will be upgraded according to following table: Module Image Running-Version New-Version Upg-Required \_\_\_\_\_ \_\_\_\_ 1 system 6.0(2)U6(2a) 6.0(2)U6(10) yes 6.0(2)U6(2a) 1 kickstart 6.0(2)U6(10) yes bios v4.5.0(11/09/2017) v1.4.0(12/09/2013) 1 no Switch will be reloaded for disruptive upgrade. Do you want to continue with the installation (y/n)? [n] **y** Time Stamp: Wed Aug 19 15:56:38 2020 Install is in progress, please wait. Performing runtime checks. Setting boot variables. Performing configuration copy. 

Finishing the upgrade, switch will reboot in 10 seconds.

# ステップ6:ターゲットNX-OSソフトウェアのアップグレードが正常に完了したことを確認しま す。

Nexus 3048TP-1GEスイッチがリロードされた後、show moduleコマンドを使用して、アップグ レードが正常に行われたことを確認します。このコマンドの出力には、目的のターゲットリリー スが表示されます。この例は、スイッチがNX-OSソフトウェアリリース6.0(2)U6(10)に正常にア ップグレードされた場合を示しています。

| N3K-(<br><snij< th=""><th colspan="7">I3K-C3048TP-1GE# <b>show module</b><br/><snip></snip></th></snij<> | I3K-C3048TP-1GE# <b>show module</b><br><snip></snip> |         |      |          |                  |                     |          |
|----------------------------------------------------------------------------------------------------|------------------------------------------------------|---------|------|----------|------------------|---------------------|----------|
| Mod 3                                                                                                    | Ports                                                | Module- | Туре |          |                  | Model               | Status   |
| 1                                                                                                    | 52                                                   | 48x1GE  | + 4x | LOG Supe | ervisor          | N3K-C3048TP-1GE-SUP | active * |
| Mod                                                                                                    | Sw                                                   |         | ]    | Ψw       | World-Wide-Name( | s) (WWN)            |          |
| <br>1                                                                                                    | 6 0 ( 2                                              | ·       |      |          |                  |                     |          |

#### ステップ7:Cisco Nexusスイッチから中間リリースバイナリイメージファイルを削除する。

中間リリースからターゲットリリースへのNX-OSソフトウェアのアップグレードが成功したこと を確認したら、中間リリースのキックスタートイメージファイルとシステムバイナリイメージフ ァイルをデバイスのブートフラッシュから削除して、スイッチのブートフラッシュの空き領域を 確保します。これは、delete bootflash:{filename}コマンドで実行できます。この例を示します。 NX-OS 6.0(2)U6(2a)キックスタートイメージファイルとシステムバイナリイメージファイルがス イッチのブートフラッシュから削除されます。

N3K-C3048TP-1GE# dir | include bin 37881856 Aug 19 15:48:58 2020 n3000-uk9-kickstart.6.0.2.U6.10.bin Aug 19 00:28:34 2020 n3000-uk9-kickstart.6.0.2.U6.2a.bin 37853184 206130057 Aug 19 15:50:07 2020 n3000-uk9.6.0.2.U6.10.bin 206765681 Aug 19 00:29:55 2020 n3000-uk9.6.0.2.U6.2a.bin N3K-C3048TP-1GE# delete bootflash:n3000-uk9-kickstart.6.0.2.U6.2a.bin N3K-C3048TP-1GE# delete bootflash:n3000-uk9.6.0.2.U6.2a.bin N3K-C3048TP-1GE# dir | include bin 37881856 Aug 19 15:48:58 2020 n3000-uk9-kickstart.6.0.2.U6.10.bin 206130057 Aug 19 15:50:07 2020 n3000-uk9.6.0.2.U6.10.bi

# NX-OS 6.0(2)U6(2a)以前からNX-OS 7.xへのアップグレード

このセクションでは、NX-OS 6.xメジャーリリースのソースリリースから、ソースリリースがNX-OS 6.0(2)U6(2a)以前のNX-OS 7.xメジャーリリースへの標準的な中断NX-OSソフトウェアのアッ プグレードを実行する手順を説明します。

注:NX-OSソフトウェアを、ソースリリース6.0(2)U6(2a)以前のNX-OS 7.xメジャーリリー スからターゲットリリースにアップグレードするには、2つの必須の中間アップグレードが 必要です。最初の中間アップグレードはNX-OS 6.0(2)U6(2a)へのアップグレードで、2番目 の中間アップグレードはNX-OS 6.0(2)U6(10)へのアップグレードです。 NX-OS 6.0(2)U6(10)への2回目の中間アップグレード後、NX-OS 7.xメジャーリリースで目的のター ゲットリリースにアップグレードできます。

注:7.0(3)I2(2a)、7.0(3)I2(2b)、7.0(3)I2(2c)、7.0(3)I2(2d)、7.0(3)I2(2e)、7.0(3)I2(2e)、 .0(3)I2(3)、7.0(3)I2(4)、7.0(3)I3(1)、7.0(3)I4(1)、7.0(3)I4(2)、7.0(3)I4(3)、7.0(3)I4(4)、 7.0(3))I5(1). 詳細については、<u>Field Notice 62433およびソフ</u>トウェア不具合 <u>CSCvb64127</u>を参照してください。

Cisco Nexus N3K-C3048TP-1GEスイッチで、6.0(2)U6(1a)から7.0(3)I7(8)への標準の中断NX-OSソフトウェアのアップグレード例を、6.0(2)U6(2a)にへのへのアップグレードでしますおよび 6.0(2)U6(10)。

| N3K-                                                  | N3K-C3048TP-1GE# <b>show module</b> |          |            |                 |                     |          |  |  |
|-------------------------------------------------------|-------------------------------------|----------|------------|-----------------|---------------------|----------|--|--|
| <sni< td=""><td colspan="7"><snip></snip></td></sni<> | <snip></snip>                       |          |            |                 |                     |          |  |  |
| Mod                                                   | Ports                               | Module-  | Гуре       |                 | Model               | Status   |  |  |
|                                                       |                                     |          |            |                 |                     |          |  |  |
| 1                                                     | 52                                  | 48x1GE · | + 4x10G Su | pervisor        | N3K-C3048TP-1GE-SUP | active * |  |  |
|                                                       |                                     |          |            |                 |                     |          |  |  |
| Mod                                                   | Sw                                  |          | Hw         | World-Wide-Name | (s) (WWN)           |          |  |  |
|                                                       |                                     |          |            |                 |                     |          |  |  |
| 1                                                     | 6.0(2                               | 2)U6(la) | 1.6        |                 |                     |          |  |  |

#### ステップ1:NX-OS 6.xからNX-OS 6.0(2)U6(3a)以降へのアップグレード

このドキュメントの「<u>NX-OS 6.xからNX-OS 6.0(2)U6(3a)以降へのアップグレード」セクション</u> <u>に従</u>い、ソースリリースからNX-OSソフトウェアリリース6.0(2)U6(10)への一連の標準的な中断 なNX OSアップグレードをををを実行します6.0(2)U6(2A)。 これは、NX-OS 7.xメジャーリリー スのターゲットリリースへのアップグレードが成功するために必要です。

#### ステップ2:NX-OS 6.0(2)U6(3a)以降からNX-OS 7.xへのアップグレード

このドキュメントの「<u>NX-OS 6.0(2)U6(3a)以降からNX-OS 7.xへのアップグレード」セクション</u> <u>に従</u>い、NX-OSソフトウェアリリース6.0(2)U6(10)から目的のリリースへの標準の停止NX OSソ フトウェアアップグレードををを実行しますOS 7.xメジャーリリース。

# NX-OS 6.0(2)U6(3a)以降からNX-OS 7.xへのアップグレード

このセクションでは、NX-OS 6.xメジャーリリースのソースリリースから、ソースリリースがNX-OS 6.0(2)U6(3a)以降のNX-OS 7.xメジャーリリースへの標準の中断NX-OSソフトウェアのアップ グレードを実行する方法について説明します。

Cisco Nexus N3K-C3048TP-1GEスイッチで、6.0(2)U6(10)から7.0(3)I7(8)への標準的な中断NX-OSソフトウェアアップグレードの例を示します。

N3K-C3048TP-1GE# **show module** <snip> Mod Ports Module-Type Model Status

| Mod | Sw           | Hw  | World-Wide-Name(s) (WWN) |
|-----|--------------|-----|--------------------------|
|     |              |     |                          |
| 1   | 6.0(2)U6(10) | 1.6 |                          |

ステップ1:シスコソフトウェアダウンロードからターゲットリリースをダウンロードします。

NX-OS 7.xソフトウェアは、単一のNX-OSバイナリイメージファイル(統合イメージファイルと 呼ばれることもあります)を使用しています。 このイメージは、シスコのソフトウェアダウンロ ー<u>ドWebサイトからローカルコンピュータ</u>にダウンロードする必要があります。シスコのソフト ウェアダウンロードWebサイトからソフトウェアをダウンロ<u>ードするために必要な具体的な手順</u> は、このドキュメントの範囲外です。

注:NX-OSソフトウェアリリース7.0(3)I7(8)または7.0(3)I7(9)にアップグレードする場合は 、コンパクトなNX-OSソフトウェアイメージを<u>シスコのソフトウェアダウンロードWebサ</u> <u>イトからダウンロードしてください</u>。Webサイトを参照する際に、アップグレードしようと しているNexusスイッチのモデルを選択し、目的のターゲットNX-OSソフトウェアリリース に移動します。次に、説明に「コンパクトイメージ」、ファイル名に「コンパクト」という 単語を含むソフトウェアイメージを探します。詳細については、『<u>Cisco Nexus 3000</u> <u>Series NX-OS Software Upgrade and Downgrade Guide, Release 7.x』の「Compact NX-OS Software Images on Cisco's Software Download Webサイト」セクションを参照してく <u>ださい。</u></u>

ステップ2:ターゲットリリースをCisco Nexusスイッチにコピーします。

目的のファイル転送プロトコルを使用して、中断を伴ってアップグレードするNexus 3048TP-1GEスイッチに、ターゲットリリースの統合バイナリイメージファイルをコピーします。この例 は、管理VRF経由で到達可能なFTPサーバ192.0.2.100からFTP(File Transfer Protocol)を介して NX-OS 7.0(3)I7(8)ソフトウェアリリースクスタートおよびシステムバイナリイメージファイルを コピーするする方法をを示します。

N3K-C3048TP-1GE# dir | include bin 37881856 Aug 19 15:48:58 2020 n3000-uk9-kickstart.6.0.2.U6.10.bin 206130057 Aug 19 15:50:07 2020 n3000-uk9.6.0.2.U6.10.bin N3K-C3048TP-1GE# copy ftp://username@192.0.2.100/nxos.7.0.3.I7.8.bin bootflash: vrf management Password: Copy complete, now saving to disk (please wait)... N3K-C3048TP-1GE# dir | include bin 37881856 Aug 19 15:48:58 2020 n3000-uk9-kickstart.6.0.2.U6.10.bin 206130057 Aug 19 15:50:07 2020 n3000-uk9.6.0.2.U6.10.bin 982681088 Aug 20 21:05:12 2020 nxos.7.0.3.I7.8.bin

#### ステップ3:ターゲットリリースのMD5またはSHA512チェックサムを確認します。

対象リリースの統合バイナリイメージファイルをNexus 3048TP-1GEスイッチにコピーした後は 、ファイル転送プロトコルを使用して中断アップグレードし、MD5またはSHA512のチェックサ ムが<u>Cisco Software Download Webサイトににと一致していることを確認します</u>。

NX-OSバイナリイメージファイルのMD5チェックサムとSHA512チェックサムは、Webサイト上のイメージにカーソルを合わせて、シスコのソフトウェアダウンロードWebサイトから識別でき

# <u>ま</u>す。次にこの例を示します。

# Software Download

Downloads Home / Switches / Data Center Switches / Nexus 3000 Series Switches / Nexus 3048 Switch / NX-OS System Software- 7.0(3)I7(8)

| 6         | Details             |                                                | $\times$ |       |               |                     |           |
|-----------|---------------------|------------------------------------------------|----------|-------|---------------|---------------------|-----------|
| Q Search  | Description :       | Cisco Nexus 9000/3000 Standalone Switch        |          | J     |               |                     |           |
|           | Release :           | 7.0(3)17(8)                                    |          |       |               |                     |           |
| Expand A  | Release Date :      | 04-Mar-2020                                    |          |       | Related Lir   | iks and Docu        | mentation |
|           | FileName :          | nxos.7.0.3.17.8.bin                            |          |       | Release Notes | for 7.0(3)17(8) N9k |           |
| Suggeste  | Min Memory :        | DRAM 0 Flash 0                                 |          |       | Release Notes | for 7.0(3)17(8) N3K | •         |
|           | Size :              | 937.16 MB ( 982681088 bytes)                   |          |       |               |                     |           |
| 7.0(3)    | MD5 Checksum :      | 4568b131a87aa8be71f6ec190e30d597 📋             |          |       |               |                     |           |
| Latast Ba | SHA512 Checksum     | n:77c6f20116f51e09035078d57209de21 📋           |          |       |               |                     |           |
| Latest Re | Release Notes for 7 | .0(3)I7(8) N3K Release Notes for 7.0(3)I7(8) N | 9K       |       | Release Date  | Size                |           |
| 7.0(3)    |                     |                                                |          | witch | 04-Mar-2020   | 937.16 MB           | + 👾 🖿     |
| 9.3(5)    |                     | nxos.7.0.3.17.8.bin                            |          |       |               |                     |           |

この例では、show file bootflash:{filename} md5sumコマンドを使用して、NX-OS 7.0(3)I7(8)ソフ トウェアリリースの統合バイナリイメージファイルのMD5チェックサムを確認する方法を示しま す。NX-OS 7.0(3)I7(8)ユニファイドバイナリイメージファイルに対して予想されるMD5チェック サムは4568b131a87aa8be71f6ec190e30d597です。

N3K-C3048TP-1GE# **show file bootflash:nxos.7.0.3.17.8.bin md5sum** 4568b131a87aa8be71f6ec190e30d597

# ステップ4:Install Allコマンドを使用して、NX-OSソフトウェアをターゲットリリースにアップグ レードします。

注:7.0(3)I2(2a)、7.0(3)I2(2b)、7.0(3)I2(2c)、7.0(3)I2(2d)、7.0(3)I2(2e)、7.0(3)I2(2e)、 .0(3)I2(3)、7.0(3)I2(4)、7.0(3)I3(1)、7.0(3)I4(1)、7.0(3)I4(2)、7.0(3)I4(3)、7.0(3)I4(4)、 7.0(3) )I5(1). 詳細については、<u>Field Notice 62433およびソフ</u>トウェア不具合 <u>CSCvb64127</u>を参照してください。

install allコマンドを使用して、標準的な中断NX-OSソフトウェアのアップグ**レードを開始**します 。このコマンドを使用するには、nxos**パラメ**ータを、ターゲットリリースに対応するNX-OS統合 バイナリイメージファイルの絶対ファイルパスで渡す必要があります。

次の例は、nxosパラメータがNX-OS 7.0(3)I7(8)ユニファイドバイナリイメージファイル (bootflash:nxos.7.0.3.I7.8.bin)の絶対ファイルパスを指すinstall allコマンドを示しています。

注:NX-OSソフトウェアのアップグレード中に表示される互換性チェックの結果に、「 Unsupported in new image, module needs to powered off」という理由が示されることがあ ります。 これは正常な動作であり、中断を伴うNX-OSソフトウェアアップグレードプロセ スの問題を示すものではありません。このメッセージは、NX-OSソフトウェアのアップグ レードを成功させるためにスイッチをリロードする必要があるため、ターゲットNX-OSソ

## フトウェアリリースに対する中断のないISSUがサポートされていないことを示しています 。次の例は、このメッセージを示し、このメッセージに関係なくNX-OSソフトウェアのア ップグレードプロセスが成功したことを示しています。

N3K-C3048TP-1GE# **install all nxos bootflash:nxos.7.0.3.17.8.bin** Installer is forced disruptive

Compatibility check is done: Module bootable Impact Install-type Reason 1 yes disruptive reset Unsupported in new image, module needs to be powered off

| Images<br>Module | are upgraded accord<br>Image | ing to this table:<br>Running-Version | New-Version        | Upg-Required |
|------------------|------------------------------|---------------------------------------|--------------------|--------------|
|                  |                              |                                       |                    |              |
| 1                | kickstart                    | 6.0(2)U6(10)                          | 7.0(3)17(8)        | yes          |
| 1                | bios                         | v4.5.0(11/09/2017)                    | v4.5.0(11/09/2017) | no           |

Switch is reloaded for disruptive upgrade. Do you want to continue with the installation (y/n)? [n] **y** 

Time Stamp: Thu Aug 20 21:12:02 2020

Install is in progress, please wait.

 Finishing the upgrade, switch will reboot in 10 seconds.

# ステップ5:ターゲットNX-OSソフトウェアのアップグレードが正常に完了したことを確認します。

Nexus 3048TP-1GEスイッチがリロードされた後、show moduleコマンドを使用して、アップグ レードが正常に行われたことを確認します。このコマンドの出力には、目的のターゲットリリー スが表示されます。この例は、スイッチがNX-OSソフトウェアリリース7.0(3)I7(8)に正常にアッ プグレードされた場合を示しています。

| N3K-<br><sni< th=""><th>-C3048TP-1GE# <b>show</b><br/>_p&gt;</th><th>module</th><th></th><th></th><th></th></sni<> | -C3048TP-1GE# <b>show</b><br>_p> | module   |         |                 |          |
|----------------------------------------------------------------------------------------------------|----------------------------------|----------|---------|-----------------|----------|
| Mod                                                                                                    | Ports                            | Module   | -Туре   | Model           | Status   |
| 1                                                                                                    | 52 48x1GE + 4x                   | 10G Supe | ervisor | N3K-C3048TP-1GE | active * |
| Mod                                                                                                    | Sw                               | Hw       | Slot    |                 |          |
|                                                                                                    |                                  |          |         |                 |          |
| 1                                                                                                    | 7.0(3)17(8)                      | 1.6      | NA      |                 |          |

#### ステップ6:Cisco Nexusスイッチから中間リリースバイナリイメージファイルを削除する。

中間リリースからターゲットリリースへのNX-OSソフトウェアのアップグレードが成功したこと を確認したら、デバイスのブートフラッシュから中間リリースのキックスタートイメージファイ ルとシステムバイナリイメージファイルを削除して、スイッチのブートフラッシュの空き領域を 確保します。これは、delete bootflash:{filename}コマンドで実行できます。この例を次に示しま す。NX-OS 6.0(2)U6(10)キックスタートイメージファイルとシステムバイナリイメージファイル がスイッチのブートフラッシュから削除されます。

```
N3K-C3048TP-1GE# dir | include bin
37881856 Aug 19 15:48:58 2020 n3000-uk9-kickstart.6.0.2.U6.10.bin
206130057 Aug 19 15:50:07 2020 n3000-uk9.6.0.2.U6.10.bin
982681088 Aug 20 21:05:12 2020 nxos.7.0.3.I7.8.bin
N3K-C3048TP-1GE# delete bootflash:n3000-uk9-kickstart.6.0.2.U6.10.bin
Do you want to delete "/n3000-uk9-kickstart.6.0.2.U6.10.bin" ? (yes/no/abort) [y] y
N3K-C3048TP-1GE# delete bootflash:n3000-uk9.6.0.2.U6.10.bin
Do you want to delete "/n3000-uk9.6.0.2.U6.10.bin" ? (yes/no/abort) [y] y
N3K-C3048TP-1GE# delete "/n3000-uk9.6.0.2.U6.10.bin" ? (yes/no/abort) [y] y
N3K-C3048TP-1GE# dir | include bin
982681088 Aug 20 21:05:12 2020 nxos.7.0.3.I7.8.bin
```

#### ステップ7:ターゲットリリースでNX-OSのコンパクトイメージ手順を実行します。

注:シスコのソフトウェアダウンロードWebサイトから直接ダウンロードしたコンパクトな NX-OSソフトウェアイメージを使用してアップグレー<u>ドする場合は、この手順を省略して</u> <u>ください</u>。詳細については、『<u>Cisco Nexus 3000 Series NX-OS Software Upgrade and</u> <u>Downgrade Guide, Release 7.x』の「Compact NX-OS Software Images on Cisco's</u> Software Download Webサイト」セクションを参照してください。 install all nxos bootflash:{nxos-binary-image-file.bin} compactコマンドを使用して、デバイスのブ ートフラッシュに保存されているNX-OS 7.0(3)I7(8)バイナリイメージファイルに対してNX-OSコ ンパクトイメージ手順を実行します。これにより、NX-OS 7.0(3)I7(8)バイナリイメージファイル のファイルサイズが小さくなり、ブートフラッシュの空き領域が増えます。Nexus 3048TP-1GEスイッチのブートフラッシュの合計サイズは、7.xまたは9.xメジャーリリースに2つのNX-OSバイナリイメージファイルを同時に保存できるほど大きくないため、これは将来のNX-OSソ フトウェアのアップグレード要件です。NX-OSのコンパクトイメージ手順の詳細については、『 Nexus 3000、3100、および3500 NX-OSのコンパクトイメージ手順』を参照してください。

Nexusスイッチのブートフラッシュに保存されているNX-OS 7.0(3)I7(8)バイナリイメージファイ ルに対して実行されるNX-OSコンパクトイメージ手順の例を次に示します。

N3K-C3048TP-1GE# dir | include bin 982681088 Aug 20 21:05:12 2020 nxos.7.0.3.I7.8.bin N3K-C3048TP-1GE# install all nxos bootflash:nxos.7.0.3.I7.8.bin compact Installer will perform compatibility check first. Please wait. Compacting currently loaded image bootflash:/nxos.7.0.3.I7.8.bin ..... Compact bootflash:/nxos.7.0.3.I7.8.bin done N3K-C3048TP-1GE# dir | include bin 471871960 Aug 20 22:05:03 2020 nxos.7.0.3.I7.8.bin

# NX-OS 6.0(2)U6(2a)以前からNX-OS 9.2(x)へのアップグレード

このセクションでは、NX-OS 6.xメジャーリリースのソースリリースから、ソースリリースがNX-OS 6.0(2)U6(2a)以前のNX-OS 9.2(x)マイナーリリースへの標準の中断NX-OSソフトウェアのアッ プグレードを実行するする方法について説明します。

注:NX-OSソフトウェアを、ソースリリース6.0(2)U6(2a)以前のNX-OS 9.2(x)メジャーリリ ースからターゲットリリースにアップグレードするには、3つの必須の中間アップグレード が必要です。最初の中間アップグレードは、NX-OS 6.0(2)U6(2a)へのアップグレードです 。2つ目の中間アップグレードは、NX-OS 6.0(2)U6(10)へのアップグレードです。3番目の 中間アップグレードは、NX-OS 7.0(3)I7(8)です。7.0(3)I7(8)への3回目の中間アップグレー ド後、NX-OS 9.2(x)マイナーリリースで目的のターゲットリリースにアップグレードできま す。

Cisco Nexus N3K-C3048TP-1GEスイッチで、6.0(2)U6(1a)から6.0(2)U6(2a)、6.0へのアップグレードが必須の9.2(4)への標準的な中断NX-OSソフトウェアアップグレードの例2)U6(10)および 7.0(3)I7(8)。

N3K-C3048TP-1GE# show module <snip> Mod Ports Module-Type Model Status \_\_\_ \_\_\_ 52 48x1GE + 4x10G Supervisor N3K-C3048TP-1GE-SUP active \* 1 Mod Sw Hw World-Wide-Name(s) (WWN) ---- ------ ------\_\_\_\_\_ 6.0(2)U6(1a) 1.6 1

## ステップ1:NX-OS 6.xからNX-OS 6.0(2)U6(3a)以降へのアップグレード

このドキュメントの「<u>NX-OS 6.xからNX-OS 6.0(2)U6(3a)以降へのアップグレード」セクション</u> <u>に従</u>い、ソースリリースからNX-OSソフトウェアリリース6.0(2)U6(10)への一連の標準的な中断 なNX OSアップグレードをををを実行します6.0(2)U6(2A)。 このプロセスは、第1および第2の中 間アップグレードを対象とし、6.0(2)U6(10)から7.0(3)I7(8)への第3の中間アップグレードを成功 させるために必要です。これは、NX-OS 9.2(x)マイナーリリースのターゲットリリースへのアッ プグレードです。

ステップ2:NX-OS 6.0(2)U6(3a)以降からNX-OS 7.xへのアップグレード

このドキュメントの「<u>NX-OS 6.0(2)U6(3a)以降からNX-OS 7.xへのアップグレード」セクション</u> <u>に従</u>い、NX-OSソフトウェアリリース6.0(2)U6(10)から中間リリース7.0(3)への標準の中断NX OSソフトウェアアップグレードををををを実行しますI7(8)。 これは、NX-OS 9.2(x)マイナーリ リースのターゲットリリースへのアップグレードが成功するために必要です。

ステップ3:NX-OS 7.xからNX-OS 9.2(x)へのアップグレード

このドキュメントの「<u>NX-OS 7.xからNX-OS 9.2(x)へのアップグレード」セクションに従</u>い、NX-OSソフトウェアリリース7.0(3)I7(8)からNX-OS 9.2(x)マイナーリリースで目的のターゲットリリ ースへの標準のNX OSアップグレードををを実行します。

# NX-OS 6.0(2)U6(3a)以降からNX-OS 9.2(x)へのアップグレード

このセクションでは、NX-OS 6.xメジャーリリースのソースリリースから、ソースリリースがNX-OS 6.0(2)U6(3a)以降のNX-OS 9.2(x)マイナーリリースへの標準の中断NX-OSソフトウェアのアッ プグレードを実行するする方法について説明します。

**注**:NX-OSソフトウェアを、6.0(2)U6(3a)以降のソースリリースからNX-OS 9.2(x)マイナー リリースにアップグレードするには、NX-OS 7.0(3)I7(8)へのアップグレードが必要です。

Cisco Nexus N3K-C3048TP-1GEスイッチで、ソースリリース6.0(2)U6(10)からターゲットリリー ス9.2(4)にアップグレードし、7.0(3)I7(8)への必須の中間アップグレードを実行した標準的な停止 NX OSソフトウェアアップグレードの例です。

| N3K-                                                  | N3K-C3048TP-1GE# <b>show module</b> |          |             |               |                     |          |  |  |
|-------------------------------------------------------|-------------------------------------|----------|-------------|---------------|---------------------|----------|--|--|
| <sni< td=""><td colspan="8"><snip></snip></td></sni<> | <snip></snip>                       |          |             |               |                     |          |  |  |
| Mod                                                   | Ports                               | Module-7 | Type        |               | Model               | Status   |  |  |
| 1                                                     | <br>52                              | 48x1GE + | - 4x10G Suj | pervisor      | N3K-C3048TP-1GE-SUP | active * |  |  |
| Mod                                                   | Sw                                  |          | Hw          | World-Wide-Na | ame(s) (WWN)        |          |  |  |
|                                                       |                                     |          |             |               |                     |          |  |  |
| 1                                                     | 6.0(2                               | 2)U6(10) | 1.6         |               |                     |          |  |  |

# ステップ1:NX-OS 6.0(2)U6(3a)以降からNX-OS 7.xへのアップグレード

このドキュメントの「<u>NX-OS 6.0(2)U6(3a)以降からNX-OS 7.xへのアップグレード」セクション</u> <u>に従</u>い、NX-OSソフトウェアリリース6.0(2)U6(10)から中間リリース7.0(3)への標準の中断NX OSソフトウェアアップグレードををををを実行しますI7(8)。 これは、NX-OS 9.2(x)マイナーリ リースのターゲットリリースへのアップグレードが成功するために必要です。 ステップ2:NX-OS 7.xからNX-OS 9.2(x)へのアップグレード。

このドキュメントの「<u>NX-OS 7.xからNX-OS 9.2(x)へのアップグレード」セクションに従</u>い、NX-OSソフトウェアリリース7.0(3)I7(8)からNX-OS 9.2(x)マイナーリリースで目的のターゲットリリ ースへの標準のNX OSアップグレードををを実行します。

# NX-OS 6.0(2)U6(2a)以前からNX-OS 9.3(x)へのアップグレード

このセクションでは、NX-OS 6.xメジャーリリースのソースリリースから、ソースリリースがNX-OS 6.0(2)U6(2a)以前のNX-OS 9.3(x)マイナーリリースへの標準の中断NX-OSソフトウェアのアッ プグレードを実行するする方法について説明します。

注:NX-OSソフトウェアを、6.0(2)U6(2a)以前のソースリリースからNX-OS 9.3(x)マイナー リリースにアップグレードするには、3つの必須の中間アップグレードが必要です。最初の 中間アップグレードは、NX-OS 6.0(2)U6(2a)へのアップグレードです。 2つ目の中間アップ グレードは、NX-OS 6.0(2)U6(10)へのアップグレードです。 3番目の中間アップグレードは 、NX-OS 7.0(3)I7(8)です。 7.0(3)I7(8)への3回目の中間アップグレード後、NX-OS 9.3(x)マ イナーリリースで目的のターゲットリリースにアップグレードできます。

Cisco Nexus N3K-C3048TP-1GEスイッチで、6.0(2)U6(1a)から6.0(2)U6(2a)、6.0への必須の中間 アップグレードを使用して、標準の中断NX-OSソフトウェアをアップグレード例でします 2)U6(10)および7.0(3)I7(8)。

| N3K-                                                  | N3K-C3048TP-1GE# show module |          |             |                  |                     |          |  |  |
|-------------------------------------------------------|------------------------------|----------|-------------|------------------|---------------------|----------|--|--|
| <sni< td=""><td colspan="8"><snip></snip></td></sni<> | <snip></snip>                |          |             |                  |                     |          |  |  |
| Mod                                                   | Ports                        | Module-1 | Гуре        |                  | Model               | Status   |  |  |
| 1                                                     | 52                           | 48x1GE + | + 4x10G Sup | ervisor          | N3K-C3048TP-1GE-SUP | active * |  |  |
| Mod                                                   | Sw                           |          | Hw          | World-Wide-Name( | s) (WWN)            |          |  |  |
|                                                       |                              |          |             |                  |                     |          |  |  |
| 1                                                     | 6.0(2                        | 2)U6(la) | 1.6         |                  |                     |          |  |  |

#### ステップ1:NX-OS 6.xからNX-OS 6.0(2)U6(3a)以降へのアップグレード

このドキュメントの「<u>NX-OS 6.xからNX-OS 6.0(2)U6(3a)以降へのアップグレード」セクション</u> <u>に従</u>い、ソースリリースからNX-OSソフトウェアリリース6.0(2)U6(10)への一連の標準的な中断 なNX OSアップグレードをををを実行します6.0(2)U6(2A)。 このプロセスは、第1および第2の中 間アップグレードを対象とし、6.0(2)U6(10)から7.0(3)I7(8)への第3の中間アップグレードを成功 させるために必要です。これは、NX-OS 9.3(x)マイナーリリースのターゲットリリースへのアッ プグレードです。

## ステップ2:NX-OS 6.0(2)U6(3a)以降からNX-OS 7.xへのアップグレード

このドキュメントの「<u>NX-OS 6.0(2)U6(3a)以降からNX-OS 7.xへのアップグレード」セクション</u> <u>に従</u>い、NX-OSソフトウェアリリース6.0(2)U6(10)から中間リリース7.0(3)への標準の中断NX OSソフトウェアアップグレードををををを実行しますI7(8)。 これは、NX-OS 9.3(x)マイナーリ リースのターゲットリリースへのアップグレードが成功するために必要です。

ステップ3:NX-OS 7.xからNX-OS 9.3(x)へのアップグレード。

このドキュメントの「<u>NX-OS 7.xからNX-OS 9.3(x)へのアップグレード」セクションに従</u>い、NX-OSソフトウェアリリース7.0(3)I7(8)からNX-OS 9.3(x)マイナーリリースで目的のターゲットリリ ースへの標準のNX OSアップグレードををを実行します。

# NX-OS 6.0(2)U6(3a)以降からNX-OS 9.3(x)へのアップグレード

このセクションでは、NX-OS 6.xメジャーリリースのソースリリースから、ソースリリースがNX-OS 6.0(2)U6(3a)以降のNX-OS 9.3(x)マイナーリリースへの標準的な中断NX-OSソフトウェアのア ップグレード手順を説明します。

**注**:NX-OSソフトウェアを、6.0(2)U6(3a)以降のソースリリースからNX-OS 9.3(x)マイナー リリースにアップグレードするには、NX-OS 7.0(3)I7(8)へのアップグレードが必要です。

Cisco Nexus N3K-C3048TP-1GEスイッチで、6.0(2)U6(10)から7.0(3)I7(8)への必須の中間アップ グレードを使用して、標準の中断NX-OSソフトウェアアップグレードを実行します。

| N3K-<br><sni< th=""><th>-C30481<br/>.p&gt;</th><th>P−1GE#</th><th>show</th><th>module</th><th></th><th></th><th></th></sni<> | -C30481<br>.p> | P−1GE#   | show | module   |                   |                     |          |
|----------------------------------------------------------------------------------------------------|----------------|----------|------|----------|-------------------|---------------------|----------|
| Mod                                                                                                    | Ports          | Module-  | Туре |          |                   | Model               | Status   |
| 1                                                                                                    | 52             | 48x1GE   | + 4x | 10G Supe | ervisor           | N3K-C3048TP-1GE-SUP | active * |
| Mod                                                                                                    | Sw             |          | ]    | Hw       | World-Wide-Name(; | s) (WWN)            |          |
|                                                                                                    |                |          |      |          |                   |                     |          |
| 1                                                                                                    | 6.0(2          | 2)U6(10) |      | 1.6      |                   |                     |          |

ステップ1:NX-OS 6.0(2)U6(3a)以降からNX-OS 7.xにアップグレードする。

このドキュメントの「<u>NX-OS 6.0(2)U6(3a)以降からNX-OS 7.xへのアップグレード」セクション</u> <u>に従</u>い、NX-OSソフトウェアリリース6.0(2)U6(10)から中間リリース7.0(3)への標準の中断NX OSソフトウェアアップグレードををををを実行しますI7(8)。 これは、NX-OS 9.3(x)マイナーリ リースのターゲットリリースへのアップグレードが成功するために必要です。

ステップ2:NX-OS 7.xからNX-OS 9.3(x)へのアップグレード。

このドキュメントの「<u>NX-OS 7.xからNX-OS 9.3(x)へのアップグレード」セクションに従</u>い、NX-OSソフトウェアリリース7.0(3)I7(8)からNX-OS 9.3(x)マイナーリリースで目的のターゲットリリ ースへの標準のNX OSアップグレードををを実行します。

# NX-OS 7.xからNX-OS 7.xへのアップグレード

このセクションでは、NX-OS 7.xメジャーリリースからNX-OS 7.xメジャーリリース以降のターゲットリリースへの標準的な中断NX-OSソフトウェアのアップグレードを実行する方法について説明します。

注:7.0(3)I7(5)または7.0(3)I7(5a)のソースリリースから以降のNX-OSソフトウェアリリース へのNX-OSソフトウェアのアップグレードが、「Digital signature verification failed」または 「Image verification failed」エラーメッセージで失敗する場合があります。この問題の根本 原因は、ソフトウェア不具合<u>CSCvm11656</u>です。このアップグレードに対してno feature signature-verification設定コマンドを使用してNX-OSイメージの検証を無効にすると、この Cisco Nexus N3K-C3048TP-1GEスイッチで、ソースリリース7.0(3)I2(2a)からターゲットリリー ス7.0(3)I7(8)への標準的な中断NX-OSソフトウェアアップグレードの例を示します。

| N3K-C<br><snip< th=""><th colspan="9">N3K-C3048TP-1GE# <b>show module</b><br/><snip></snip></th></snip<> | N3K-C3048TP-1GE# <b>show module</b><br><snip></snip> |             |          |          |                 |          |  |  |  |
|----------------------------------------------------------------------------------------------------|------------------------------------------------------|-------------|----------|----------|-----------------|----------|--|--|--|
| Mod                                                                                                    | Ports                                                | Module-Type | 9        |          | Model           | Status   |  |  |  |
| 1                                                                                                    | 52                                                   | 48x1GE + 42 | c10G Sup | pervisor | N3K-C3048TP-1GE | active * |  |  |  |
| Mod                                                                                                    | Sw                                                   |             | Hw<br>   | Slot     |                 |          |  |  |  |
| 1                                                                                                    | 7.0(3)1                                              | 2(2a)       | 1.6      | NA       |                 |          |  |  |  |

## ステップ1:シスコソフトウェアダウンロードからターゲットリリースをダウンロードします。

NX-OS 7.xソフトウェアは、単一のNX-OSバイナリイメージファイル(統合イメージファイルと 呼ばれることもあります)を使用しています。 このイメージは、シスコのソフトウェアダウンロ ー<u>ドWebサイトからローカルコンピュータ</u>にダウンロードする必要があります。シスコのソフト ウェアダウンロードWebサイトからソフトウェアをダウンロ<u>ードするために必要な具体的な手順</u> は、このドキュメントの範囲外です。

注:NX-OSソフトウェアリリース7.0(3)I7(8)または7.0(3)I7(9)にアップグレードする場合は 、コンパクトなNX-OSソフトウェアイメージを<u>シスコのソフトウェアダウンロードWebサ</u> <u>イトからダウンロードしてください</u>。Webサイトを参照する際に、アップグレードしようと しているNexusスイッチのモデルを選択し、目的のターゲットNX-OSソフトウェアリリース に移動します。次に、説明に「コンパクトイメージ」、ファイル名に「コンパクト」という 単語を含むソフトウェアイメージを探します。詳細については、『<u>Cisco Nexus 3000</u> <u>Series NX-OS Software Upgrade and Downgrade Guide, Release 7.x』の「Compact NX-OS Software Images on Cisco's Software Download Webサイト」セクションを参照してく ださい。</u>

#### ステップ2:ターゲットリリースをCisco Nexusスイッチにコピーする

目的のファイル転送プロトコルを使用して、中断を伴ってアップグレードするNexus 3048TP-1GEスイッチに、ターゲットリリースの統合バイナリイメージファイルをコピーします。この例 は、管理VRF経由で到達可能なFTPサーバ192.0.2.100からFTP(File Transfer Protocol)を介して NX-OS 7.0(3)I7(8)ソフトウェアリリースクスタートおよびシステムバイナリイメージファイルを コピーするする方法をを示します。

N3K-C3048TP-1GE# dir | include bin 537972736 Sep 02 17:51:02 2020 nxos.7.0.3.I2.2a.bin N3K-C3048TP-1GE# copy ftp://username@192.0.2.100/nxos.7.0.3.I7.8.bin bootflash: vrf management Password: \*\*\*\*\* Transfer of file Completed Successfully \*\*\*\*\* Copy complete, now saving to disk (please wait)... N3K-C3048TP-1GE# dir | include bin 537972736 Sep 02 17:51:02 2020 nxos.7.0.3.I2.2a.bin 982681088 Sep 02 19:05:14 2020 nxos.7.0.3.I7.8.bin 注:NX-OSソフトウェアリリース7.0(3)I5(2)以降では、SCP経由でNX-OSコンパクトイメー ジ手順を実行して、SCP経由でターゲットリリースの統合バイナリイメージファイルをコピ ーする必要があります。この手順の詳細については、『<u>Nexus 3000、3100、および3500</u> <u>NX-OS Compact Image Procedure』を参照してください</u>。

注:NX-OSのコンパクトイメージ手順を実行し、NX-OS統合バイナリイメージファイルの ファイルサイズを小さくするには、NX-OS統合バイナリイメージファイルのMD5チェック サムとSHA512チェックサムが変更され、<u>Cisco Softwareで公開されているMD 5/SHA</u> 51515111520 Webサイトをダウンロードします。これは正常な動作であり、問題を示すも のではありません。この手順のステップ3とステップ4を省略し、このシナリオでNX-OSソ フトウェアのアップグレードを続行します。

ステップ3:ターゲットリリースのMD5またはSHA512チェックサムを確認します。

注:この手順が必要になるのは、手順2でSCPを使用してNX-OSコンパクトイメージ手順を 実行し、SCPを使用してターゲットリリースの統合バイナリイメージをコピーしなかった場 合だけです。

MD5またはSHA512チェックサムが、シスコのソフトウェアダウンロードWebサイトで公開され ている内容と一致することを確認し、バイナリイメージファイルが転送中に破損していなかった こ<u>とを確認します</u>。

NX-OSバイナリイメージファイルのMD5チェックサムとSHA512チェックサムは、Webサイト上 のイメージにカーソルを合わせ<u>て、シスコのソフトウェアダウンロードWebサイトから識別でき</u> <u>ま</u>す。次にこの例を示します。

# Software Download

| Downloads Hor<br>/ NX-OS Syste | me / Switches / D<br>em Software- 7.0(            | Data Center Switches / Nexus 3000 Serie<br>3)I7(8) | es Swit  | ches / N | exus 3048 Switcl                | n                   |           |  |
|--------------------------------|---------------------------------------------------|----------------------------------------------------|----------|----------|---------------------------------|---------------------|-----------|--|
| Q Search                       | Details                                           |                                                    | $\times$ | h        |                                 |                     |           |  |
|                                | Description :                                     | Cisco Nexus 9000/3000 Standalone Switch            |          |          |                                 |                     |           |  |
| Expand A                       | Release :                                         | 7.0(3)//(8)                                        |          |          | Related Links and Documentation |                     |           |  |
| Expand A                       | FileName :                                        | 04-Mar-2020                                        |          |          | Release Notes                   | for 7.0(3)I7(8) N9K | nontation |  |
| Suggeste                       | Min Memory :                                      | DRAM 0 Flash 0                                     |          |          | Release Notes                   | for 7.0(3)I7(8) N3K |           |  |
|                                | Size :                                            | 937.16 MB ( 982681088 bytes)                       |          |          |                                 |                     |           |  |
| 7.0(3)                         | MD5 Checksum :                                    | 4568b131a87aa8be71f6ec190e30d597 📋                 |          |          |                                 |                     |           |  |
| Latast Ro                      | SHA512 Checksum :77c6f20116f51e09035078d57209de21 |                                                    |          |          |                                 |                     |           |  |
| Latest Re                      | Release Notes for 7                               | .0(3)I7(8) N3K Release Notes for 7.0(3)I7(8) N     | 9K       |          | Release Date                    | Size                |           |  |
| 7.0(3)                         |                                                   |                                                    |          | witch    | 04-Mar-2020                     | 937.16 MB           | + \_ 🖿    |  |
| 9 3(5)                         |                                                   | nxos.7.0.3.17.8.bin                                |          |          | S. Mar LOLO                     | 567.1.6 MD          | _ ·· ■    |  |

この例では、show file bootflash:{filename} md5sumコマンドを使用して、NX-OS 7.0(3)I7(8)ソフ トウェアリリースの統合バイナリイメージファイルのMD5チェックサムを確認する方法を示しま す。NX-OS 7.0(3)I7(8)ユニファイドバイナリイメージファイルに対して予想されるMD5チェック サムは4568b131a87aa8be71f6ec190e30d597です。 N3K-C3048TP-1GE# **show file bootflash:nxos.7.0.3.17.8.bin md5sum** 4568b131a87aa8be71f6ec190e30d597

## ステップ4:ターゲットリリースでNX-OSのコンパクトイメージ手順を実行します。

**注**:シスコのソフトウェアダウンロードWebサイトから直接ダウンロードしたコンパクトな NX-OSソフトウェアイメージを使用してアップグレー<u>ドする場合は、この手順を省略して</u> <u>ください</u>。詳細については、『<u>Cisco Nexus 3000 Series NX-OS Software Upgrade and</u> <u>Downgrade Guide, Release 7.x』の「Compact NX-OS Software Images on Cisco's</u> Software Download Webサイト」セクションを参照してください。

注:この手順が必要になるのは、手順2でSCPを使用してNX-OSコンパクトイメージ手順を 実行し、SCPを使用してターゲットリリースの統合バイナリイメージをコピーしなかった場 合だけです。

install all nxos bootflash:{nxos-binary-image-file.bin} compactコマンドを使用して、デバイスのブ ートフラッシュに保存されているNX-OS 7.0(3)I7(8)バイナリイメージファイルに対してNX-OSコ ンパクトイメージ手順を実行します。これにより、NX-OS 7.0(3)I7(8)バイナリイメージファイル のファイルサイズが小さくなり、ブートフラッシュの空き領域が増えます。Nexus 3048TP-1GEスイッチのブートフラッシュの合計サイズは、7.xまたは9.xメジャーリリースに2つのNX-OSバイナリイメージファイルを同時に保存できるほど大きくないため、これは将来のNX-OSソ フトウェアのアップグレード要件です。NX-OSのコンパクトイメージ手順の詳細については、『 Nexus 3000、3100、および3500 NX-OSのコンパクトイメージ手順』を参照してください。

Nexusスイッチのブートフラッシュに保存されているNX-OS 7.0(3)I7(8)バイナリイメージファイ ルに対して実行されるNX-OSコンパクトイメージ手順の例を次に示します。

N3K-C3048TP-1GE# **dir | include bin** 537972736 Sep 02 17:51:02 2020 nxos.7.0.3.I2.2a.bin 982681088 Aug 20 21:05:12 2020 nxos.7.0.3.I7.8.bin N3K-C3048TP-1GE# **install all nxos** 

bootflash:nxos.7.0.3.17.8.bin compact

Installer will perform compatibility check first. Please wait.

Compacting currently loaded image bootflash:/nxos.7.0.3.I7.8.bin

Compact bootflash:/nxos.7.0.3.I7.8.bin done

N3K-C3048TP-1GE# **dir** | **include bin** 

537972736 Sep 02 17:51:02 2020 nxos.7.0.3.I2.2a.bin 471871960 Aug 20 22:05:03 2020 nxos.7.0.3.I7.8.bin

ステップ5:Install Allコマンドを使用して、NX-OSソフトウェアをターゲットリリースにアップグ レードします。

install allコマンドを使用して、標準的な中断NX-OSソフトウェアのアップグ**レードを開始**します 。このコマンドを使用するには、nxosパラメータを、ターゲットリリースに対応するNX-OS統合 バイナリイメージファイルの絶対ファイルパスで渡す必要があります。

次の例は、nxosパラメータがNX-OS 7.0(3)I7(8)ユニファイドバイナリイメージファイル (bootflash:nxos.7.0.3.I7.8.bin)の絶対ファイルパスを指すinstall allコマンドを示しています。

注: 7.0(3)I2(2)、7.0(3)I2(2a)、7.0(3)I2(2b)、7.0(3)I2(2c)、7.0(3)I2(2d)、7.0(3)I2(2e)または

7.0(3) からアップグレードする場合7.0(3) 3(1)以降の任意のターゲットリリースに対して、 次のメッセージが表示されることがあります。 「running-configには、新しいイメージと互換性のない設定が含まれています(厳密な非互 換性)。 無効にする必要がある機能を調べるには、「show incompatibility-all nxos <image>」コマン ドを実行してください。 これは、ソフトウェア不具合CSCuz23930の結果としてfalse positiveであり、show incompatiblity-all nxosコマンドで互換性のない設定が表示されない場合は無視しても問題あ りません。次の例は、このメッセージを示し、NX OSアップグレードが成功です。 N3K-C3048TP-1GE# install all nxos bootflash:nxos.7.0.3.I7.8.bin Installer will perform compatibility check first. Please wait. Installer is forced disruptive Verifying image bootflash:/nxos.7.0.3.17.8.bin for boot variable "nxos". Verifying image type. [###################### ] 100% -- SUCCESS ] 5% -- SUCCESS [## Preparing "nxos" version info using image bootflash:/nxos.7.0.3.I7.8.bin. Preparing "bios" version info using image bootflash:/nxos.7.0.3.I7.8.bin. [####################### ] 100% -- SUCCESS Collecting "running" plugin(s) information. [# ] 0% Collecting plugin(s) information from "new" image. ] 0% [#] Performing runtime checks. [##] 1 5% "Running-config contains configuration that is incompatible with the new image (strict incompatibility). Please run 'show incompatibility-all nxos <image>' command to find out which feature needs to be disabled.". Performing module support checks. [###################### ] 100% -- SUCCESS Notifying services about system upgrade. [######################## 100% -- SUCCESS Compatibility check is done: Module bootable Impact Install-type Reason ----- ------ ------1 yes disruptive reset Incompatible image Images will be upgraded according to following table:

| Upg-Required | New-Version | Running-Version(pri:alt) | Image | Module |
|--------------|-------------|--------------------------|-------|--------|
|              |             |                          |       |        |
| yes          | 7.0(3)17(8) | 7.0(3)I2(2a)             | nxos  | 1      |

1 bios

Switch will be reloaded for disruptive upgrade. Do you want to continue with the installation (y/n)? [n] **y** 

Install is in progress, please wait.

Performing runtime checks.
[####################] 100% -- SUCCESS

Setting boot variables. [##########################] 100% -- SUCCESS

Finishing the upgrade, switch will reboot in 10 seconds.

# ステップ6:ターゲットNX-OSソフトウェアのアップグレードが正常に完了したことを確認しま す。

Nexus 3048TP-1GEスイッチがリロードされた後、show moduleコマンドを使用して、アップグ レードが正常に行われたことを確認します。このコマンドの出力には、目的のターゲットリリー スが表示されます。この例は、スイッチがNX-OSソフトウェアリリース7.0(3)I7(8)に正常にアッ プグレードされた場合を示しています。

| N3K-<br><sni< th=""><th>-C3048TP-1GE# <b>show</b> :<br/>.p&gt;</th><th>module</th><th></th><th></th><th></th></sni<> | -C3048TP-1GE# <b>show</b> :<br>.p> | module   |        |                 |          |
|----------------------------------------------------------------------------------------------------|------------------------------------|----------|--------|-----------------|----------|
| Mod                                                                                                    | Ports                              | Module-  | Гуре   | Model           | Status   |
| 1                                                                                                    | 52 48x1GE + 4x1                    | 0G Super | rvisor | N3K-C3048TP-1GE | active * |
| Mod                                                                                                    | Sw                                 | Hw       | Slot   |                 |          |
|                                                                                                    |                                    |          |        |                 |          |
| 1                                                                                                    | 7.0(3)17(8)                        | 1.6      | NA     |                 |          |

#### ステップ7:Cisco Nexusスイッチからソースリリースバイナリイメージファイルを削除する。

NX-OSソフトウェアのソースリリースからターゲットリリースへのアップグレードが正常に完了 したことを確認したら、スイッチのブートフラッシュにソースリリースの統合バイナリイメージ ファイルを削除して、空き領域を確保します。これは、delete bootflash:{filename}コマンドで実 行できます。この例を次に示します。NX-OS 7.0(3)I2(2a)ユニファイドバイナリイメージファイ ルがスイッチのブートフラッシュから削除されます。 N3K-C3048TP-1GE# dir | include bin 471871960 Aug 20 22:05:03 2020 nxos.7.0.3.17.8.bin

# NX-OS 7.xからNX-OS 9.2(x)へのアップグレード

このセクションでは、NX-OS 7.xメジャーリリースのソースリリースからNX-OS 9.2(x)マイナー リリースのターゲットリリースへの標準的な中断NX-OSソフトウェアのアップグレードを実行す る手順について説明します。

**注**:NX-OSソフトウェアをNX-OS 7.xメジャーリリースのソースリリースからNX-OS 9.2(x)マイナーリリースにアップグレードするには、NX-OS 7.0(3)I7(8)にアップグレードす る必要があります。

Cisco Nexus N3K-C3048TP-1GEスイッチで、ソースリリース7.0(3)I2(2a)からターゲットリリー ス9.2(4)にアップグレードし、7.0(3)I7(8)への必須の中間アップグレードを行う例です。

| N3K-C<br><snip< th=""><th colspan="9">N3K-C3048TP-1GE# <b>show module</b><br/><snip></snip></th></snip<> | N3K-C3048TP-1GE# <b>show module</b><br><snip></snip> |             |          |          |                 |          |  |  |  |
|----------------------------------------------------------------------------------------------------|------------------------------------------------------|-------------|----------|----------|-----------------|----------|--|--|--|
| Mod                                                                                                    | Ports                                                | Module-Type | 9        |          | Model           | Status   |  |  |  |
| 1                                                                                                    | 52                                                   | 48x1GE + 4x | c10G Sur | pervisor | N3K-C3048TP-1GE | active * |  |  |  |
| Mod                                                                                                    | Sw                                                   |             | Hw       | Slot     |                 |          |  |  |  |
|                                                                                                    |                                                      |             |          |          |                 |          |  |  |  |
| 1                                                                                                    | 7.0(3)1                                              | 2(2a)       | 1.6      | NA       |                 |          |  |  |  |

#### ステップ1:NX-OS 7.xからNX-OS 7.xへのアップグレード

このドキュメントの「<u>NX-OS 7.xからNX-OS 7.xへのアップグレード」セクションに従</u>い、ソース リリースからNX-OSソフトウェアリリース7.0(3)I7(8)への標準的な中断NX-OSソフトウェアのア ップグレードを実行します。

ステップ2:シスコソフトウェアダウンロードからターゲットリリースをダウンロードします。

NX-OS 9.2(x)ソフトウェアは、単一のNX-OSバイナリイメージファイル(ユニファイドイメージフ ァイルとも呼ばれる**場合**)を使用します。 このイメージは、シスコのソフトウェアダウンロー<u>ド</u> <u>Webサイトからローカルコンピュータ</u>にダウンロードする必要があります。シスコのソフトウェ アダウンロードWebサイトからソフトウェアをダウンロ<u>ードするために必要な具体的な手順</u>は、 このドキュメントの範囲外です。

注:NX-OSソフトウェアリリース9.2(4)にアップグレードする場合は、コンパクトなNX-OSソフトウェアイメージを<u>Cisco Software Download Webサイトからダウンロードしてく</u> <u>ださい</u>。Webサイトを参照する際に、アップグレードしようとしているNexusスイッチのモ デルを選択し、目的のターゲットNX-OSソフトウェアリリースに移動します。次に、説明 に「コンパクトイメージ」、ファイル名に「コンパクト」という単語を含むソフトウェアイ メージを探します。詳細については、『<u>Cisco Nexus 3000 Series NX-OS Software Upgrade</u> <u>and Downgrade Guide, Release 9.2(x)』の「Compact NX-OS Software Images on Cisco's</u> <u>Software Download Webサイト」セクションを参照してください。</u>

## ステップ3:SCP経由でNX-OSコンパクトイメージを使用してターゲットリリースをCisco Nexusスイッチにコピーする手順。

SCP経由でNX-OSコンパクトイメージ手順を実行して、ターゲットリリースの統合バイナリイメ ージファイルをNexus 3048TP-1GEスイッチにコピーします。この手順の詳細については、『 Nexus 3000、3100、および3500 NX-OS Compact Image Procedure』を参照してください

注:USBフラッシュドライブがNexus 3048TP-1GEスイッチに接続されている場合、USBフ ラッシュドライブにあるNX-OSユニファイドバイナリイメージファイルでNX-OS Compact Image Procedureを実行し、結果のユニファイドバイナリイメージファイルをスイッチのブ ートフラッシュにコピーします。

注:NX-OSのコンパクトイメージ手順の実行とNX-OSの統合バイナリイメージファイルの ファイルサイズの縮小の一環として、NX-OSの統合バイナリイメージファイルのMD5と SHA512チェックサムが変更され、<u>Cisco software Download Webサイト</u>。これは正常な動 作であり、問題を示すものではありません。このシナリオでは、NX-OSソフトウェアのア ップグレードを続行してください。

N3K-C3048TP-1GE# dir | include bin 471871960 Aug 20 22:05:03 2020 nxos.7.0.3.17.8.bin N3K-C3048TP-1GE# copy scp://username@192.0.2.100/nxos.9.2.4.bin bootflash: compact vrf management The authenticity of host '192.0.2.100 (192.0.2.100)' can't be established. ECDSA key fingerprint is SHA256:3320762fa86de84cac0b3e487afecae38775592bfe756699ce65213034c850f3. Are you sure you want to continue connecting (yes/no)? yes Warning: Permanently added '192.0.2.100' (ECDSA) to the list of known hosts. username@192.0.2.100's password: nxos.9.2.4.bin 100% 1278MB 4.1MB/s 07:38 N3K-C3048TP-1GE# dir | include bin 471871960 Aug 20 22:05:03 2020 nxos.7.0.3.17.8.bin 544195757 Sep 03 17:48:23 2020 nxos.9.2.4.bin

ステップ4:Install Allコマンドを使用して、NX-OSソフトウェアをターゲットリリースにアップグ レードします。

install allコマンドを使用して、標準的な中断NX-OSソフトウェアのアップグ**レードを開始**します 。このコマンドを使用するには、nxosパラメータを、ターゲットリリースに対応するNX-OS統合 バイナリイメージファイルの絶対ファイルパスで渡す必要があります。

次の例は、nxosパラメータがNX-OS 9.2(4)**の統合バイナリイメージファイル** (bootflash:nxos.9.2.4.bin)の絶対ファイルパスを指すinstall allコマンドを示しています。

Verifying image bootflash:/nxos.9.2.4.bin for boot variable "nxos". [##################### ] 100% -- SUCCESS Verifying image type. ] 5% -- SUCCESS [##] Preparing "nxos" version info using image bootflash:/nxos.9.2.4.bin. [###################### ] 100% -- SUCCESS Preparing "bios" version info using image bootflash:/nxos.9.2.4.bin. [##################### ] 100% -- SUCCESS Collecting "running" plugin(s) information. Collecting plugin(s) information from "new" image. [#####################] 100% -- SUCCESS Performing module support checks. [###################### ] 100% -- SUCCESS Notifying services about system upgrade. Compatibility check is done: Module bootable Impact Install-type Reason ----- ------ ------1 yes disruptive reset default upgrade is not hitless Images will be upgraded according to following table: New-Version Upg-Required Module Image Running-Version(pri:alt) 1 7.0(3)17(8) 9.2(4) nxos v4.5.0(11/09/2017) v5.0.0(06/06/2018) 1 bios 1 power-seq 5.5 Switch will be reloaded for disruptive upgrade. Do you want to continue with the installation (y/n)? [n] **y** 

ves

no

yes

5.5

Install is in progress, please wait.

Installer is forced disruptive

Performing runtime checks. [####################### ] 100% -- SUCCESS

Setting boot variables. [#####################] 100% -- SUCCESS

Performing configuration copy. [######################## ] 100% -- SUCCESS

Module 1: Refreshing compact flash and upgrading bios/loader/bootrom. Warning: please do not remove or power off the module at this time. [####################### ] 100% -- SUCCESS

Finishing the upgrade, switch will reboot in 10 seconds.

### ステップ5:ターゲットNX-OSソフトウェアのアップグレードが正常に完了したことを確認しま す。

Nexus 3048TP-1GEスイッチがリロードされた後、show moduleコマンドを使用して、アップグ レードが正常に行われたことを確認します。このコマンドの出力には、目的のターゲットリリー スが表示されます。この例を次に示します。スイッチがNX-OSソフトウェアリリース9.2(4)に正 常にアップグレードされました。

| N3K-0<br><snij< th=""><th>C3048TP-1GE# <b>show module</b><br/>p&gt;</th><th></th><th></th><th></th><th></th></snij<> | C3048TP-1GE# <b>show module</b><br>p> |         |      |                 |          |
|----------------------------------------------------------------------------------------------------|---------------------------------------|---------|------|-----------------|----------|
| Mod 1                                                                                                    | Ports Module-                         | Туре    |      | Model           | Status   |
| 1                                                                                                    | 52 48x1GE + 4x10G Supe                | ervisor |      | N3K-C3048TP-1GE | active * |
| Mod                                                                                                    | Sw                                    | Hw      | Slot |                 |          |
| 1                                                                                                    | 9.2(4)                                | 1.6     | NA   |                 |          |

ステップ 6: Cisco Nexusスイッチから中間リリースバイナリイメージファイルを削除します。

中間リリースからターゲットリリースへのNX-OSソフトウェアのアップグレードが成功したこと を確認したら、中間リリースの統合バイナリイメージファイルをデバイスのブートフラッシュか ら削除して、スイッチのブートフラッシュの空き領域を確保します。これは、delete bootflash:{filename}コマンドで実行できます。この例を次に示します。NX-OS 7.0(3)I7(8)ユニフ ァイドバイナリイメージファイルがスイッチのブートフラッシュから削除されます。

N3K-C3048TP-1GE# dir | include bin 471871960 Aug 20 22:05:03 2020 nxos.7.0.3.I7.8.bin 544195757 Sep 03 17:48:23 2020 nxos.9.2.4.bin N3K-C3048TP-1GE# delete bootflash:nxos.7.0.3.I7.8.bin Do you want to delete "/nxos.7.0.3.I7.8.bin" ? (yes/no/abort) [y] N3K-C3048TP-1GE# dir | include bin 544195757 Sep 03 17:48:23 2020 nxos.9.2.4.bin

# NX-OS 7.xからNX-OS 9.3(x)へのアップグレード

このセクションでは、NX-OS 7.xメジャーリリースのソースリリースからNX-OS 9.3(x)マイナー リリースのターゲットリリースへの標準的な中断NX-OSソフトウェアのアップグレードを実行す る方法について説明します。

**注**:7.0(3)I7(6)以前のソースリリースからNX-OS 9.3(x)マイナーリリースへのNX-OSソフト ウェアのアップグレードには、NX-OS 7.0(3)I7(8)への必須の中間アップグレードが必要で す。

Cisco Nexus N3K-C3048TP-1GEスイッチで、ソースリリース7.0(3)I5(2)からターゲットリリース 9.3(5)にアップグレードし、7.0(3)I7(8)への必須の中間アップグレードを行う標準的なシステムで す。 

## ステップ1:NX-OS 7.xからNX-OS 7.xへのアップグレード

このドキュメントの「<u>NX-OS 7.xからNX-OS 7.xへのアップグレード」セクションに従</u>い、ソース リリースからNX-OSソフトウェアリリース7.0(3)I7(8)への標準的な中断NX-OSソフトウェアのア ップグレードを実行します。

## ステップ2:シスコソフトウェアダウンロードからターゲットリリースをダウンロードします。

NX-OS 9.3(x)ソフトウェアは、単一のNX-OSバイナリイメージファイル(ユニファイドイメージフ ァイルとも呼ばれる**場合**)を使用します。 このイメージは、シスコのソフトウェアダウンロー<u>ド</u> <u>Webサイトからローカルコンピュータ</u>にダウンロードする必要があります。シスコのソフトウェ アダウンロードWebサイトからソフトウェアをダウンロ<u>ードするために必要な具体的な手順</u>は、 このドキュメントの範囲外です。

注:NX-OSソフトウェアリリース9.3(4)以降にアップグレードする場合は、コンパクトな NX-OSソフトウェアイメージを<u>Cisco Software Download Webサイトからダウンロードして</u> <u>ください</u>。Webサイトを参照する際に、アップグレードしようとしているNexusスイッチの モデルを選択し、目的のターゲットNX-OSソフトウェアリリースに移動します。次に、説 明に「コンパクトイメージ」、ファイル名に「コンパクト」という単語を含むソフトウェア イメージを探します。詳細については、『<u>Cisco Nexus 3000 Series NX-OS Software</u> <u>Upgrade and Downgrade Guide, Release 9.3(x)』の「Compact NX-OS Software Images on</u> <u>Cisco's Software Download Webサイト」セクションを参照してください。</u>

## ステップ3:SCP経由でNX-OSコンパクトイメージを使用してターゲットリリースをCisco Nexusスイッチにコピーする手順。

SCP経由でNX-OSコンパクトイメージ手順を実行して、ターゲットリリースの統合バイナリイメ ージファイルをNexus 3048TP-1GEスイッチにコピーします。この手順の詳細については、『 <u>Nexus 3000、3100、および3500 NX-OS Compact Image Procedure』を参照してください</u>

注:USBフラッシュドライブがNexus 3048TP-1GEスイッチに接続されている場合、USBフ ラッシュドライブにあるNX-OSユニファイドバイナリイメージファイルでNX-OS Compact Image Procedureを実行し、結果のユニファイドバイナリイメージファイルをスイッチのブ ートフラッシュにコピーします。

注:NX-OSのコンパクトイメージ手順を実行し、NX-OSの統合バイナリイメージファイル のファイルサイズを小さくするには、NX-OSの統合バイナリイメージファイルのMD5チェ ックサムとSHA512チェックサムが変更され、<u>Cisco Software Webサイトをダウンロードし</u> <u>ます</u>。これは正常な動作であり、問題を示すものではありません。このシナリオでは、NX-OSソフトウェアのアップグレードを続行してください。

この例は、NX-OS 9.3(5)ソフトウェアリリースの統合バイナリイメージファイルを、 SCP(Secure Copy Protocol)経由でNX-OS Compact Image Procedure経由で、管理VRF経由で到

#### 

N3K-C3048TP-1GE# dir | include bin Sep 03 19:12:21 2020 nxos.7.0.3.17.8.bin 471871960 N3K-C3048TP-1GE# copy scp://username@192.0.2.100/nxos.9.3.5.bin bootflash: compact vrf management The authenticity of host '192.0.2.100 (192.0.2.100)' can't be established. ECDSA key fingerprint is SHA256:3320762fa86de84cac0b3e487afecae38775592bfe756699ce65213034c850f3. Are you sure you want to continue connecting (yes/no)? yes Warning: Permanently added '192.0.2.100' (ECDSA) to the list of known hosts. username@192.0.2.100's password: nxos.9.3.5.bin 100% 1880MB 3.7MB/s 07:24 N3K-C3048TP-1GE# dir | include bin 471871960 Sep 03 19:12:21 2020 nxos.7.0.3.17.8.bin 669892021 Sep 03 19:26:17 2020 nxos.9.3.5.bin

# ステップ4:Install Allコマンドを使用して、NX-OSソフトウェアをターゲットリリースにアップグ レードします。

install allコマンドを使用して、標準的な中断NX-OSソフトウェアのアップグ**レードを開始**します 。このコマンドを使用するには、nxosパラメータを、ターゲットリリースに対応するNX-OS統合 バイナリイメージファイルの絶対ファイルパスで渡す必要があります。

#### 次の例は、nxosパラメータがNX-OS 9.3(5)**の統合バイナリイメージファイル** (bootflash:nxos.9.3.5.bin)の絶対ファイルパスを指すinstall allコマンドを示しています。

N3K-C3048TP-1GE# **install all nxos bootflash:nxos.9.3.5.bin** Installer will perform compatibility check first. Please wait. Installer is forced disruptive

Notifying services about system upgrade. [##################### 100% -- SUCCESS Compatibility check is done: Module bootable Impact Install-type Reason 1 yes disruptive reset default upgrade is not hitless

Images will be upgraded according to following table: Module Image Running-Version(pri:alt) New-Version Upg-Required \_\_\_\_\_ \_\_ \_\_\_\_\_ \_\_\_\_\_ 7.0(3)17(8) 1 9.3(5) nxos yes v5.0.0(06/06/2018) v5.0.0(06/06/2018) 1 bios no 1 power-seq 5.5 5.5 no

Switch will be reloaded for disruptive upgrade. Do you want to continue with the installation (y/n)? [n]  $\mathbf{y}$ 

Install is in progress, please wait.

Finishing the upgrade, switch will reboot in 10 seconds.

# ステップ5:ターゲットNX-OSソフトウェアのアップグレードが正常に完了したことを確認しま す。

Nexus 3048TP-1GEスイッチがリロードされた後、**show moduleコマンド**を使用して、アップグ レードが正常に行われたことを確認しま**す**。このコマンドの出力には、目的のターゲットリリー スが表示されます。この例を次に示します。スイッチがNX-OSソフトウェアリリース9.3(5)に正 常にアップグレードされました。

| N3K-<br><sni< th=""><th>-C3048TP-1GE#<br/>.p&gt;</th><th>show module</th><th></th><th></th></sni<> | -C3048TP-1GE#<br>.p> | show module        |                |            |
|----------------------------------------------------------------------------------------------------|----------------------|--------------------|----------------|------------|
| Mod                                                                                                | Ports                | Module-Type        | Model          | Status     |
| 1                                                                                                  | 52 48x1GE            | + 4x10G Supervisor | N3K-C3048TP-1G | E active * |
| Mod                                                                                                | Sw                   | Hw Sl              | ot             |            |
| 1                                                                                                  | 9.3(5)               | 1.6 N              | <br>A          |            |

ステップ6:Cisco Nexusスイッチから中間リリースバイナリイメージファイルを削除します。

中間リリースからターゲットリリースへのNX-OSソフトウェアのアップグレードが正常に完了したことを確認したら、中間リリースの統合バイナリイメージファイルをデバイスのブートフラッシュから削除して、スイッチのブートフラッシュの空き領域を確保します。これは、deletebootflash:{filename}コマンドで実行できます。この例を次に示します。NX-OS 7.0(3)17(8)ユニファイドバイナリイメージファイルがスイッチのブートフラッシュから削除されます。

N3K-C3048TP-1GE# dir | include bin 471871960 Sep 03 19:12:21 2020 nxos.7.0.3.I7.8.bin 669892021 Sep 03 19:26:17 2020 nxos.9.3.5.bin N3K-C3048TP-1GE# delete bootflash:nxos.7.0.3.I7.8.bin Do you want to delete "/nxos.7.0.3.I7.8.bin" ? (yes/no/abort) [y] N3K-C3048TP-1GE# dir | include bin 669892021 Sep 03 19:26:17 2020 nxos.9.3.5.bin

# NX-OS 9.2(x)からNX-OS 9.2(x)へのアップグレード

このセクションでは、NX-OS 9.2(x)マイナーリリースのソースリリースからNX-OS 9.2(x)マイナ ーリリースのターゲットリリースへの標準的な中断NX-OSソフトウェアのアップグレードを実行 する方法について説明します。

Cisco Nexus N3K-C3048TP-1GEスイッチで、ソースリリース9.2(1)からターゲットリリース 9.2(4)への標準的な中断NX-OSソフトウェアのアップグレード例を次に示します。

| N3K-<br><sni< th=""><th>-C3048TP-1<br/>Lp&gt;</th><th>.GE# <b>show mod</b></th><th>ule</th><th></th><th></th><th></th></sni<> | -C3048TP-1<br>Lp> | .GE# <b>show mod</b> | ule        |      |                     |          |
|----------------------------------------------------------------------------------------------------|-------------------|----------------------|------------|------|---------------------|----------|
| Mod                                                                                                    | Ports             | Mod                  | lule-Type  |      | Model               | Status   |
| 1                                                                                                    | 52 48x            | :1GE + 4x10G         | Supervisor |      | <br>N3K-C3048TP-1GE | active * |
| Mod                                                                                                    | Sw                |                      | Hw         | Slot |                     |          |
| 1                                                                                                    | 9.2(1)            |                      | 1.6        | NA   |                     |          |

#### ステップ1:シスコソフトウェアダウンロードからターゲットリリースをダウンロードします。

NX-OS 9.2(x)ソフトウェアは、単一のNX-OSバイナリイメージファイル(ユニファイドイメージフ ァイルとも呼ばれる場合)を使用します。 このイメージは、シスコのソフトウェアダウンロー<u>ド</u> <u>Webサイトからローカルコンピュータ</u>にダウンロードする必要があります。シスコのソフトウェ アダウンロードWebサイトからソフトウェアをダウンロ<u>ードするために必要な具体的な手順</u>は、 このドキュメントの範囲外です。

注:NX-OSソフトウェアリリース9.2(4)にアップグレードする場合は、コンパクトなNX-OSソフトウェアイメージを<u>Cisco Software Download Webサイトからダウンロードしてく</u> <u>ださい</u>。Webサイトを参照する際に、アップグレードしようとしているNexusスイッチのモ デルを選択し、目的のターゲットNX-OSソフトウェアリリースに移動します。次に、説明 に「コンパクトイメージ」、ファイル名に「コンパクト」という単語を含むソフトウェアイ メージを探します。詳細については、『<u>Cisco Nexus 3000 Series NX-OS Software Upgrade</u> and Downgrade Guide, Release 9.2(x)』の「Compact NX-OS Software Images on Cisco's Software Download Webサイト」セクションを参照してください。

ステップ2:SCP経由でNX-OSコンパクトイメージ手順を使用して、ターゲットリリースをCisco

#### Nexusスイッチにコピーします。

SCP経由でNX-OSコンパクトイメージ手順を実行して、ターゲットリリースの統合バイナリイメ ージファイルをNexus 3048TP-1GEスイッチにコピーします。この手順の詳細については、『 Nexus 3000、3100、および3500 NX-OS Compact Image Procedure』を参照してください

注:USBフラッシュドライブがNexus 3048TP-1GEスイッチに接続されている場合、USBフ ラッシュドライブにあるNX-OSユニファイドバイナリイメージファイルでNX-OS Compact Image Procedureを実行し、結果のユニファイドバイナリイメージファイルをスイッチのブ ートフラッシュにコピーします。

注:NX-OSのコンパクトイメージ手順の実行とNX-OS統合バイナリイメージファイルのフ ァイルサイズの縮小の一環として、NX-OS統合バイナリイメージファイルの MD5/SHA512チェックサムが変更され、<u>Cisco Softwareで公開されている</u> <u>MD5/SHA5151251000000 Webサイトをダウンロードします</u>。これは正常な動作であり、問 題を示すものではありません。このシナリオでは、NX-OSソフトウェアのアップグレード を続行してください。

N3K-C3048TP-1GE# dir | include bin 526038807 Sep 03 20:23:44 2020 nxos.9.2.1.bin N3K-C3048TP-1GE# copy scp://username@192.0.2.100/nxos.9.2.4.bin bootflash: compact vrf management The authenticity of host '192.0.2.100 (192.0.2.100)' can't be established. ECDSA key fingerprint is SHA256:3320762fa86de84cac0b3e487afecae38775592bfe756699ce65213034c850f3. Are you sure you want to continue connecting (yes/no)? yes Warning: Permanently added '192.0.2.100' (ECDSA) to the list of known hosts. username@192.0.2.100's password: nxos.9.2.4.bin 100% 1278MB 4.1MB/s 07:38 N3K-C3048TP-1GE# dir | include bin 526038807 Sep 03 20:23:44 2020 nxos.9.2.1.bin 544195757 Sep 03 20:51:00 2020 nxos.9.2.4.bin

ステップ3:Install Allコマンドを使用して、NX-OSソフトウェアをターゲットリリースにアップグ レードします。

install allコマンドを使用して、標準的な中断NX-OSソフトウェアのアップグ**レードを開始**します 。このコマンドを使用するには、nxos**パラメ**ータを、ターゲットリリースに対応するNX-OS統合 バイナリイメージファイルの絶対ファイルパスで渡す必要があります。

次の例は、nxosパラメータがNX-OS 9.2(4)**の統合バイナリイメージファイル** (bootflash:nxos.9.2.4.bin)の絶対ファイルパスを指すinstall allコマンドを示しています。

Verifying image bootflash:/nxos.9.2.4.bin for boot variable "nxos". [##################### ] 100% -- SUCCESS Verifying image type. ] 5% -- SUCCESS [##] Preparing "nxos" version info using image bootflash:/nxos.9.2.4.bin. [####################### ] 100% -- SUCCESS Preparing "bios" version info using image bootflash:/nxos.9.2.4.bin. [##################### ] 100% -- SUCCESS Collecting "running" plugin(s) information. [#####################] 100% -- SUCCESS Collecting plugin(s) information from "new" image. [#################### ] 100% -- SUCCESS Performing module support checks. [###################### ] 100% -- SUCCESS Notifying services about system upgrade. Compatibility check is done: Module bootable Impact Install-type Reason ----- ------ ------1 yes disruptive reset default upgrade is not hitless Images will be upgraded according to following table: Module Image Running-Version(pri:alt) New-Version Upg-Required 1 9.2(1) 9.2(4) nxos v5.0.0(06/06/2018) v5.0.0(06/06/2018) 1 bios Switch will be reloaded for disruptive upgrade. Do you want to continue with the installation (y/n)? [n] **y** Install is in progress, please wait. Performing runtime checks. [####################### ] 100% -- SUCCESS Setting boot variables. [####################### ] 100% -- SUCCESS Performing configuration copy. [####################### ] 100% -- SUCCESS Module 1: Refreshing compact flash and upgrading bios/loader/bootrom. Warning: please do not remove or power off the module at this time. [####################### ] 100% -- SUCCESS

ves

no

Installer is forced disruptive

ステップ4:ターゲットNX-OSソフトウェアのアップグレードが正常に完了したことを確認しま す。

Nexus 3048TP-1GEスイッチがリロードされた後、show moduleコマンドを使用して、アップグ レードが正常に行われたことを確認します。このコマンドの出力には、目的のターゲットリリー スが表示されます。この例を次に示します。スイッチがNX-OSソフトウェアリリース9.2(4)に正 常にアップグレードされました。

| N3K-<br>Mod | -C3048TP-1GE# <b>show modu</b><br>Ports Modu | ule-Type   | Model           | Status   |
|-------------|----------------------------------------------|------------|-----------------|----------|
| 1           | 52 48x1GE + 4x10G :                          | Supervisor | N3K-C3048TP-1GE | active * |
| Mod         | Sw                                           | Hw Slot    |                 |          |
|             |                                              |            |                 |          |
| 1           | 9.2(4)                                       | 1.6 NA     |                 |          |

ステップ5:Cisco Nexusスイッチからソースリリースバイナリイメージファイルを削除します。

NX-OSソフトウェアのソースリリースからターゲットリリースへのアップグレードが正常に完了 したことを確認したら、スイッチのブートフラッシュにソースリリースの統合バイナリイメージ ファイルを削除して、空き領域を確保します。これは、delete bootflash:{filename}コマンドで実 fできます。この例を次に示します。NX-OS 9.2(1)ユニファイドバイナリイメージファイルがス イッチのブートフラッシュから削除されます。

N3K-C3048TP-1GE# dir | include bin 526038807 Sep 03 20:23:44 2020 nxos.9.2.1.bin 544195757 Sep 03 20:51:00 2020 nxos.9.2.4.bin N3K-C3048TP-1GE# delete bootflash:nxos.9.2.1.bin Do you want to delete "/nxos.9.2.1.bin" ? (yes/no/abort) [y] N3K-C3048TP-1GE# dir | include bin 544195757 Sep 03 20:51:00 2020 nxos.9.2.4.bin

# NX-OS 9.2(x)からNX-OS 9.3(x)へのアップグレード

このセクションでは、NX-OS 9.2(x)マイナーリリースのソースリリースからNX-OS 9.3(x)マイナ ーリリースのターゲットリリースへの標準的な中断NX-OSソフトウェアのアップグレードを実行 する方法について説明します。

注:NX-OSソフトウェアを9.2(3)以前のソースリリースからNX-OS 9.3(x)マイナーリリース にアップグレードするには、NX-OS 9.2(4)への必須の中間アップグレードが必要です。

Cisco Nexus N3K-C3048TP-1GEスイッチで、ソースリリース9.2(1)からターゲットリリース 9.3(5)への標準的な中断NX-OSソフトウェアのアップグレード例を示します。

| 1 | 52 | 48x1GE + 4x10G Supervisor | N3K-C3048TP-1GE | active * |
|---|----|---------------------------|-----------------|----------|
|   |    |                           |                 |          |

| Mod | Sw     | Hw  | Slot |
|-----|--------|-----|------|
|     |        |     |      |
| 1   | 9.2(1) | 1.6 | NA   |

# ステップ1:NX-OS 9.2(x)からNX-OS 9.2(x)へのアップグレード

このドキュメントの「<u>NX-OS 9.2(x)からNX-OS 9.2(x)へのアップグレード」セクションに従って</u> <u>、ソースリリースからNX-OSソフトウェアリリース9.2(4)への標準的な中断NX-OSソフトウェア</u> <u>のアップグレードを実行しま</u>す。

ステップ2:シスコソフトウェアダウンロードからターゲットリリースをダウンロードします。

NX-OS 9.3(x)ソフトウェアは、単一のNX-OSバイナリイメージファイル(ユニファイドイメージフ ァイルとも呼ばれる**場合**)を使用します。 このイメージは、シスコのソフトウェアダウンロー<u>ド</u> <u>Webサイトからローカルコンピュータ</u>にダウンロードする必要があります。シスコのソフトウェ アダウンロードWebサイトからソフトウェアをダウンロ<u>ードするために必要な具体的な手順</u>は、 このドキュメントの範囲外です。

注:NX-OSソフトウェアリリース9.3(4)以降にアップグレードする場合は、コンパクトな NX-OSソフトウェアイメージを<u>Cisco Software Download Webサイトからダウンロードして</u> <u>ください</u>。Webサイトを参照する際に、アップグレードしようとしているNexusスイッチの モデルを選択し、目的のターゲットNX-OSソフトウェアリリースに移動します。次に、説 明に「コンパクトイメージ」、ファイル名に「コンパクト」という単語を含むソフトウェア イメージを探します。詳細については、『<u>Cisco Nexus 3000 Series NX-OS Software</u> <u>Upgrade and Downgrade Guide, Release 9.3(x)』の「Compact NX-OS Software Images on</u> <u>Cisco's Software Download Webサイト」セクションを参照してください。</u>

# ステップ3:SCP経由でNX-OSコンパクトイメージを使用してターゲットリリースをCisco Nexusスイッチにコピーする手順。

SCP経由でNX-OSコンパクトイメージ手順を実行して、ターゲットリリースの統合バイナリイメ ージファイルをNexus 3048TP-1GEスイッチにコピーします。この手順の詳細については、『 <u>Nexus 3000、3100、および3500 NX-OS Compact Image Procedure』を参照してください</u>

注:USBフラッシュドライブがNexus 3048TP-1GEスイッチに接続されている場合、USBフ ラッシュドライブにあるNX-OSユニファイドバイナリイメージファイルでNX-OS Compact Image Procedureを実行し、結果のユニファイドバイナリイメージファイルをスイッチのブ ートフラッシュにコピーします。

**注**:NX-OSのコンパクトイメージ手順の実行とNX-OSの統合バイナリイメージファイルの ファイルサイズの縮小の一環として、NX-OSの統合バイナリイメージファイルのMD5と SHA512チェックサムが変更され、<u>Cisco software Download Webサイト</u>。これは正常な動 作であり、問題を示すものではありません。このシナリオでは、NX-OSソフトウェアのア ップグレードを続行してください。

この例は、NX-OS 9.3(5)ソフトウェアリリースの統合バイナリイメージファイルを、

N3K-C3048TP-1GE# dir | include bin 544195757 Sep 03 20:51:00 2020 nxos.9.2.4.bin N3K-C3048TP-1GE# copy scp://username@192.0.2.100/nxos.9.3.5.bin bootflash: compact vrf management The authenticity of host '192.0.2.100 (192.0.2.100)' can't be established. ECDSA key fingerprint is SHA256:3320762fa86de84cac0b3e487afecae38775592bfe756699ce65213034c850f3. Are you sure you want to continue connecting (yes/no)? yes Warning: Permanently added '192.0.2.100' (ECDSA) to the list of known hosts. username@192.0.2.100's password: nxos.9.3.5.bin 100% 1880MB 3.7MB/s 07:24 N3K-C3048TP-1GE# dir | include bin 544195757 Sep 03 20:51:00 2020 nxos.9.2.4.bin 669892021 Sep 03 22:04:22 2020 nxos.9.3.5.bin

ステップ4:Install Allコマンドを使用して、NX-OSソフトウェアをターゲットリリースにアップグ レードします。

install allコマンドを使用して、標準的な中断NX-OSソフトウェアのアップグ**レードを開始**します 。このコマンドを使用するには、nxosパラメータを、ターゲットリリースに対応するNX-OS統合 バイナリイメージファイルの絶対ファイルパスで渡す必要があります。

次の例は、nxosパラメータがNX-OS 9.3(5)**の統合バイナリイメージファイル** (bootflash:nxos.9.3.5.bin)の絶対ファイルパスを指すinstall allコマンドを示しています。

N3K-C3048TP-1GE# install all nxos bootflash:nxos.9.3.5.bin Installer will perform compatibility check first. Please wait. Installer is forced disruptive Verifying image bootflash:/nxos.9.3.5.bin for boot variable "nxos". [####################### ] 100% -- SUCCESS Verifying image type. [#####################] 100% -- SUCCESS [##] ] 5% -- SUCCESS Preparing "nxos" version info using image bootflash:/nxos.9.3.5.bin. [######################## 100% -- SUCCESS Preparing "bios" version info using image bootflash:/nxos.9.3.5.bin. [###################### ] 100% -- SUCCESS Collecting "running" plugin(s) information. Collecting plugin(s) information from "new" image. [####################### ] 100% -- SUCCESS [####################] 100% -- SUCCESS Performing module support checks. [####################### ] 100% -- SUCCESS

Notifying services about system upgrade. [##################### 100% -- SUCCESS

Compatibility check is done: Module bootable Impact Install-type Reason 1 yes disruptive reset default upgrade is not hitless

| Images v | will be upgraded | according to following table: |                    |              |
|----------|------------------|-------------------------------|--------------------|--------------|
| Module   | Image            | Running-Version(pri:alt)      | New-Version        | Upg-Required |
|          |                  |                               |                    |              |
| 1        | nxos             | 9.2(4)                        | 9.3(5)             | yes          |
| 1        | bios             | v5.0.0(06/06/2018)            | v5.0.0(06/06/2018) | no           |
| 1        | power-seq        | 5.5                           | 5.5                | no           |

Switch will be reloaded for disruptive upgrade. Do you want to continue with the installation (y/n)? [n]  $\mathbf{y}$ 

Install is in progress, please wait.

Performing runtime checks. [##################### 100% -- SUCCESS

Setting boot variables. [##########################] 100% -- SUCCESS

Finishing the upgrade, switch will reboot in 10 seconds.

# ステップ5:ターゲットNX-OSソフトウェアのアップグレードが正常に完了したことを確認しま す。

Nexus 3048TP-1GEスイッチをリロードした後、**show moduleコマンド**を使用して、アップグレ ードが正常に行われたことを確認しま**す**。このコマンドの出力には、目的のターゲットリリース が表示されます。この例を次に示します。スイッチがNX-OSソフトウェアリリース9.3(5)に正常 にアップグレードされました。

| N3K-C3048TP-1GE# <b>show module</b><br><snip></snip> |                |                |                 |          |  |  |  |
|------------------------------------------------------|----------------|----------------|-----------------|----------|--|--|--|
| Mod                                                  | Ports          | Module-Type    | Model           | Status   |  |  |  |
| 1                                                    | 52 48x1GE + 4x | 10G Supervisor | N3K-C3048TP-1GE | active * |  |  |  |
| Mod                                                  | Sw             | Hw Slot        |                 |          |  |  |  |
| 1                                                    | 9.3(5)         | 1.6 NA         |                 |          |  |  |  |

ステップ6:Cisco Nexusスイッチから中間リリースバイナリイメージファイルを削除します。

中間リリースからターゲットリリースへのNX-OSソフトウェアのアップグレードが成功したこと を確認したら、デバイスのブートフラッシュから中間リリースの統合バイナリイメージファイル を削除して、スイッチのブートフラッシュの空き領域を確保します。これは、delete bootflash:{filename}コマンドで実行できます。この例を次に示します。NX-OS 9.2(4)ユニファイ ドバイナリイメージファイルがスイッチのブートフラッシュから削除されます。

N3K-C3048TP-1GE# dir | include bin 544195757 Sep 03 20:51:00 2020 nxos.9.2.4.bin 669892021 Sep 03 22:04:22 2020 nxos.9.3.5.bin N3K-C3048TP-1GE# delete bootflash:nxos.9.2.4.bin Do you want to delete "/nxos.9.2.4.bin" ? (yes/no/abort) [y] N3K-C3048TP-1GE# dir | include bin 669892021 Sep 03 22:04:22 2020 nxos.9.3.5.bin

# NX-OS 9.3(x)からNX-OS 9.3(x)へのアップグレード

このセクションでは、NX-OS 9.3(x)マイナーリリースのソースリリースからNX-OS 9.3(x)マイナ ーリリースのターゲットリリースへの標準的な中断NX-OSソフトウェアのアップグレードを実行 する方法について説明します。

Cisco Nexus N3K-C3048TP-1GEスイッチで、ソースリリース9.3(1)からターゲットリリース 9.3(5)への標準的な中断NX-OSソフトウェアのアップグレード例を示します。

| N3K-<br><sni< th=""><th>-C3048TP-<br/>ip&gt;</th><th>-1GE# <b>sh</b></th><th>ow mod</th><th>ule</th><th></th><th></th><th></th><th></th></sni<> | -C3048TP-<br>ip> | -1GE# <b>sh</b> | ow mod | ule        |      |               |    |          |
|----------------------------------------------------------------------------------------------------|------------------|-----------------|--------|------------|------|---------------|----|----------|
| Mod                                                                                                    | Ports            |                 | Mod    | ule-Type   |      | <br>Model     |    | Status   |
| 1                                                                                                    | 52 48            | Bx1GE +         | 4x10G  | Supervisor |      | N3K-C3048TP-1 | GE | active * |
| Mod                                                                                                    | Sw               |                 |        | Hw         | Slot |               |    |          |
| 1                                                                                                    | 9.3(1)           |                 |        | 1.6        | NA   |               |    |          |

#### ステップ1:シスコソフトウェアダウンロードからターゲットリリースをダウンロードします。

NX-OS 9.3(x)ソフトウェアは、単一のNX-OSバイナリイメージファイル(ユニファイドイメージフ ァイルとも呼ばれる場合)を使用します。 このイメージは、シスコのソフトウェアダウンロー<u>ド</u> <u>Webサイトからローカルコンピュータ</u>にダウンロードする必要があります。シスコのソフトウェ アダウンロードWebサイトからソフトウェアをダウンロ<u>ードするために必要な具体的な手順</u>は、 このドキュメントの範囲外です。

注:NX-OSソフトウェアリリース9.3(4)以降にアップグレードする場合は、コンパクトな NX-OSソフトウェアイメージを<u>Cisco Software Download Webサイトからダウンロードして</u> <u>ください</u>。Webサイトを参照する際に、アップグレードしようとしているNexusスイッチの モデルを選択し、目的のターゲットNX-OSソフトウェアリリースに移動します。次に、説 明に「コンパクトイメージ」、ファイル名に「コンパクト」という単語を含むソフトウェア イメージを探します。詳細については、『<u>Cisco Nexus 3000 Series NX-OS Software</u> <u>Upgrade and Downgrade Guide, Release 9.3(x)』の「Compact NX-OS Software Images on</u> <u>Cisco's Software Download Webサイト」セクションを参照してください。</u> ステップ2:SCP経由でNX-OSコンパクトイメージ手順を使用して、ターゲットリリースをCisco Nexusスイッチにコピーします。

SCP経由でNX-OSコンパクトイメージ手順を実行して、ターゲットリリースの統合バイナリイメ ージファイルをNexus 3048TP-1GEスイッチにコピーします。この手順の詳細については、『 Nexus 3000、3100、および3500 NX-OS Compact Image Procedure』を参照してください

注:USBフラッシュドライブがNexus 3048TP-1GEスイッチに接続されている場合、USBフ ラッシュドライブにあるNX-OSユニファイドバイナリイメージファイルでNX-OS Compact Image Procedureを実行し、結果のユニファイドバイナリイメージファイルをスイッチのブ ートフラッシュにコピーします。

注:NX-OSのコンパクトイメージ手順の実行とNX-OSの統合バイナリイメージファイルの ファイルサイズの縮小の一環として、NX-OSの統合バイナリイメージファイルのMD5と SHA512チェックサムが変更され、<u>Cisco software Download Webサイト</u>。これは正常な動 作であり、問題を示すものではありません。このシナリオでは、NX-OSソフトウェアのア ップグレードを続行してください。

N3K-C3048TP-1GE# dir | include bin 510885742 Sep 03 23:16:35 2020 nxos.9.3.1.bin N3K-C3048TP-1GE# copy scp://username@192.0.2.100/nxos.9.3.5.bin bootflash: compact vrf management The authenticity of host '192.0.2.100 (192.0.2.100)' can't be established. ECDSA key fingerprint is SHA256:3320762fa86de84cac0b3e487afecae38775592bfe756699ce65213034c850f3. Are you sure you want to continue connecting (yes/no)? yes Warning: Permanently added '192.0.2.100' (ECDSA) to the list of known hosts. username@192.0.2.100's password: nxos.9.3.5.bin 100% 1880MB 3.7MB/s 07:24 N3K-C3048TP-1GE# dir | include bin 510885742 Sep 03 23:16:35 2020 nxos.9.3.1.bin 669892021 Sep 03 22:04:22 2020 nxos.9.3.5.bin

ステップ3:Install Allコマンドを使用して、NX-OSソフトウェアをターゲットリリースにアップグレードします。

install allコマンドを使用して、標準的な中断NX-OSソフトウェアのアップグ**レードを開始**します 。このコマンドを使用するには、nxosパラメータを、ターゲットリリースに対応するNX-OS統合 バイナリイメージファイルの絶対ファイルパスで渡す必要があります。

次の例は、nxosパラメータがNX-OS 9.3(5)**の統合バイナリイメージファイル** (bootflash:nxos.9.3.5.bin)の絶対ファイルパスを指すinstall allコマンドを示しています。 Installer will perform compatibility check first. Please wait. Installer is forced disruptive Verifying image bootflash:/nxos.9.3.5.bin for boot variable "nxos". Verifying image type. Preparing "nxos" version info using image bootflash:/nxos.9.3.5.bin. [###################### ] 100% -- SUCCESS Preparing "bios" version info using image bootflash:/nxos.9.3.5.bin. [##################### ] 100% -- SUCCESS Collecting "running" plugin(s) information. Collecting plugin(s) information from "new" image. [#####################] 100% -- SUCCESS Performing module support checks.

Notifying services about system upgrade. [#################### ] 100% -- SUCCESS

Compatibility check is done: Module bootable Impact Install-type Reason ------1 yes disruptive reset default upgrade is not hitless

Images will be upgraded according to following table: New-Version Upg-Required Module Image Running-Version(pri:alt) 1 9.3(1) 9.3(5) nxos ves bios v5.0.0(06/06/2018) v5.0.0(06/06/2018) 1 no 1 power-seq 5.5 5.5 no

Switch will be reloaded for disruptive upgrade. Do you want to continue with the installation (y/n)? [n] **y** 

Install is in progress, please wait.

Finishing the upgrade, switch will reboot in 10 seconds.

# ステップ4:ターゲットNX-OSソフトウェアのアップグレードが正常に完了したことを確認しま す。

Nexus 3048TP-1GEスイッチがリロードされた後、show moduleコマンドを使用して、アップグ レードが正常に行われたことを確認します。このコマンドの出力には、目的のターゲットリリー スが表示されます。この例を次に示します。スイッチがNX-OSソフトウェアリリース9.3(5)に正 常にアップグレードされました。

| N3K-C3048TP-1GE# show module<br><snip></snip> |                 |                |      |                 |          |  |  |
|-----------------------------------------------|-----------------|----------------|------|-----------------|----------|--|--|
| Mod I                                         | Ports           | Module-Type    |      | Model           | Status   |  |  |
| 1                                             | 52 48x1GE + 4x1 | .0G Supervisor |      | N3K-C3048TP-1GE | active * |  |  |
| Mod                                           | Sw              | Hw             | Slot |                 |          |  |  |
| 1                                             | 9.3(5)          | 1.6            | NA   |                 |          |  |  |

ステップ5:Cisco Nexusスイッチからソースリリースバイナリイメージファイルを削除します。

NX-OSソフトウェアの中間リリースからターゲットリリースへのアップグレードが成功したこと を確認したら、デバイスのブートフラッシュから中間リリースの統合バイナリイメージファイル を削除して、スイッチのブートフラッシュの空き領域を確保します。これは、delete bootflash:{filename}コマンドで実行できます。この例を次に示します。NX-OS 7.0(3)I7(8)ユニフ ァイドバイナリイメージファイルがスイッチのブートフラッシュから削除されます。

N3K-C3048TP-1GE# dir | include bin 510885742 Sep 03 23:16:35 2020 nxos.9.3.1.bin 669892021 Sep 03 22:04:22 2020 nxos.9.3.5.bin N3K-C3048TP-1GE# delete bootflash:nxos.9.3.1.bin Do you want to delete "/nxos.9.3.1.bin" ? (yes/no/abort) [y] N3K-C3048TP-1GE# dir | include bin 669892021 Sep 03 19:26:17 2020 nxos.9.3.5.bin

# 関連情報

- YouTube NX-OSソフトウェアアップグレードの前に確認するドキュメント
- YouTube NX-OS 7.xからNX-OS 7.xへのNX-OSソフトウェアアップグレードの例
- YouTube NX-OS 6.xからNX-OS 7.xへのNX-OSソフトウェアアップグレードの例
- <u>Cisco Nexus 3000 Series Switches Install and Upgrade Guide</u>
- <u>Cisco Nexus 3000 Series NX-OS Software Upgrade and Downgrade Guide, Release 9.3(x)</u>
- <u>Cisco Nexus 3000 Series NX-OS Software Upgrade and Downgrade Guide, Release 9.2(x)</u>
- <u>Cisco Nexus 3000 Series NX-OS Software Upgrade and Downgrade Guide, Release 7.x</u>
- Cisco Nexus 3000シリーズスイッチのリリースノート
- <u>Nexus 3000、3100、および3500 NX-OSのコンパクトイメージの手順</u>
- <u>テクニカル サポートとドキュメント Cisco Systems</u>